# HP PSC 1400 All-in-One series دلیل المستخدم

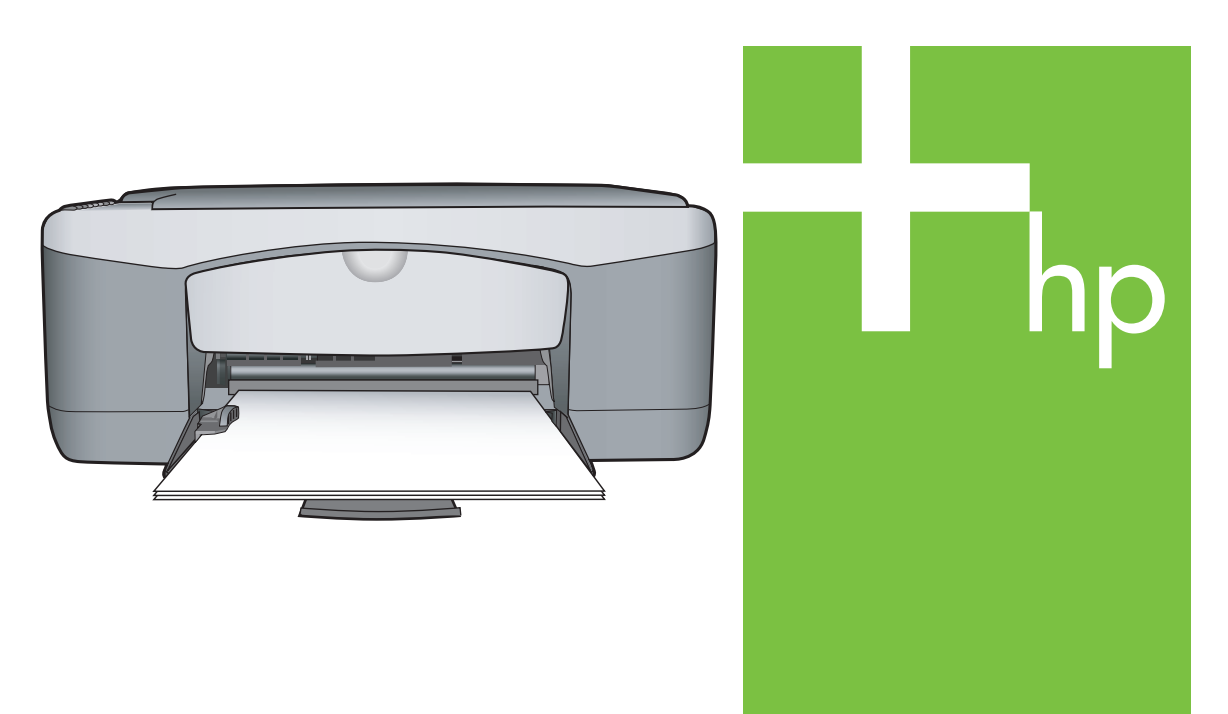

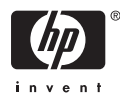

#### © Copyright 2005 Hewlett-Packard Development Company, L.P.

تخضع المعلومات الموجودة هنا للتغيير بدون إشعار.

يحظر إعادة إنتاج أو تعديل أو ترجمة هذه المعلومات دون إذن كتابي مسبق باستثناء ما هو مسموح به بموجب قوانين حقوق النشر .

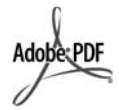

تُعد كلاً من Adobe و شعار Acrobat علامات تجارية خاصة بـ Adobe Systems .Incorporated

> Portions Copyright 1989-2004 Palomar Software Inc.

HP PSC 1400 All-in-One series يتضمن تقنية برنامج تشغيل الطابعة المرخصة من شركة Palomar Software, Inc. .www.palomar.com

تُعد كل من @Windows NT و@Windows وWindows XP® وWindows Me® و®Windows 2000 علامات تجارية مسجلة في الو لايات المتحدة لـMicrosoft Corporation.

تُعد كل من @Intel و @Pentium علامات تجارية مسجلة لـ Intel Corporation والشركات التابعة لها في الولايات المتحدة الأمريكية والدول/المناطق الأخرى.

يعد @Energy Star و @Energy Star علامات تجارية مسجلة في الولايات المتحدة لهيئة حماية البيئة في الولايات المتحدة.

رقم النشر: Q7286-90178

الإصدار الأول: March 2005

#### إشىعار

تم ذكر الضمانات الوحيدة لمنتجات وخدمات HP في بيانات الضمان الصريحة المصاحبة لهذه المنتجات والخدمات. لا يجب أن يفسر أي شيء هنا على أنه يشكل ضمانًا إضافيًا. لا تعد HP بأي حال من الأحو ال مسؤولة عن الأخطاء الفنية أو التحريرية أو عمليات الحذف الموجودة هنا.

لا تعد شركة Hewlett-Packard مسؤولة عن أية أضرار عرضية أو ناجمة عن، بالمشاركة مع أو الناتجة عن، تجهيز هذا المستند ومادة البرنامج الذي توضحه أو أدائها أو استخدامها.

ملاحظة توجد المعلومات التنظيمية في الفصل الخاص بالمعلومات الفنية في هذا الدليل.

.

إن أية عمليات نسخ للعناصر التالية تعتبر عملاً مخالفًا للقانون في العديد من الدول/المناطق. إذا كان لديك شك ما، قم أو لا بمر اجعة أحد الأخصائيين القانونيين.

- المستندات و الوثائق الحكومية:
  - جوازات السفر
  - أوراق الهجرة
- بعض أوراق الخدمة
- علامات أو بطاقات أو شارات التعريف \_ ۳.
  - الطوابع الحكومية:
  - طوابع البريد \_
  - أختام المواد الغذائية
  - الشيكات أو الحو الات المسحوبة على هيئات حكومية
- ٦. العملة الورقية أو الشيكات السياحية أو أوامر الدفع
  - شهادات الإيداع
  - الأعمال المحمية بقوانين حقوق النشر

#### معلومات السلامة

٤.

٧.

تحذير لمنع الحريق أو احتمال التعرض لصدمات، لا تعرض هذا المنتج للمطر أو أي نوع من الرطوبة.

يجب دائماً مراعاة الاحتياطات الأساسية للأمان عند استخدام هذا المنتج لتقليل مخاطر التعرض للأضرار الناتجة عن الحريق أو الصدمات الكهربائية.

تحذير خطر محتمل للتعرض لصدمة

- اقرأ جميع التعليمات الواردة في دليل الإعداد ۱. وافهمها جيداً.
- لا تستخدم سوى مأخذ تيار كهربائي ذو وصلة ۲. طرف أرضى عند توصيل الجهاز بمصدر للتيار الكهربائي. إذا لم تكن تعلم ما إذا كان مأخذ التيار ذو وصلة طرف أرضي أم لا، ر اجع أحد فنيي الكهرباء المؤهلين .
- اتبع جميع التحذيرات والإرشادات المبينة على المنتج.
- افصل هذا المنتج عن مأخذ التيار الموجود في الحائط قبل تنظيفه.
  - لا تثبت هذا المنتج أو تستخدمه بالقرب من ۰. الماء أو عندما تكون مبللاً.
- ثبت هذا المنتج جيداً على سطح ثابت. قم بتركيب المنتج في مكان محمي بحيث لا يمكن لأي شخص أن يمشي على كبل الطاقة أو يتعثر فيه، وأن يكون في مكان لا يتعرض فيه كبل الطاقة للتلف.
- إذا كان المنتج لا يعمل بطريقة عادية اطلع ٨. على التعليمات الفورية لاستكشاف الأخطاء وإصلاحها.
- لا توجد أجزاء في الداخل يمكن صيانتها من ٩. قبل المشغل. يجب أن تتم أعمال الصيانة على يد موظف الخدمة المؤهل.
  - .١٠ استخدم المنتج في مكان جيد التهوية.

تحذير سيتوقف هذا الجهاز عن العمل عند انقطاع مصدر الطاقة الرئيسي.

## HP PSC 1400 All-in-One series

دليل المستخدم

## المحتويات

| عامة حول HP All-in-One                              | ۱ فکرة  |
|-----------------------------------------------------|---------|
| سريعة عن جهاز HP All-in-One                         | لمحة    |
| عامة حول لوحة التحكم٤                               | فكرة    |
| ة عامة حول مصباح الحالة٤                            | نظر:    |
| دم HP Image Zone لعمل المزيد باستخدام HP All-in-One | استخ    |
| مول على المزيد من المعلومات                         | الحص    |
| مات حول التوصيل٧                                    | معلو    |
| ل النسخ الأصلية وتحميل الورق٩                       | ۲ تحمی  |
| ﻝ ﻣﺴﺘﻨﺪ ﺃﺻﻠﻰ٩                                       | تحميا   |
| ر ورق للطباعة والنسخ٩                               | اختيا   |
| ل الورق                                             | تحميا   |
| ، انحشار الورق                                      | تجنب    |
| يدام ميزات النسخ                                    | ۳ استذ  |
| لا نوع ورق النسخ٥                                   | ضبط     |
| ة سرَّعة النسخ أوَّ الجودة                          | زياد    |
| نسخ متعددة                                          | عمل     |
| نسخة بدون حدود لصورة                                | عمل     |
| ي حجم نسخة أصلية كي يلائم ورق letter أو A4          | تغيير   |
| ب النسخ                                             | إيقاف   |
| عة من جهاز الكمبيوتر                                | ٤ الطبا |
| عة من برنامج كمبيوتر                                | الطبا   |
| HP All-in-One الطابعة الافتراضية                    | جعل     |
| ، مهمة طباعة                                        | إيقاف   |
| غدام خصائص المسح                                    | ه استذ  |
| ح من لوحة التحكم                                    | المس    |
| ل معاينة الصورة                                     | ضبط     |
| ب المسح                                             | إيقاف   |
| ندام HP Instant Share تدام HP                       | ۲ استذ  |
| ة عامة                                              | نظر،    |
| ۲۳                                                  | البدء   |
| ل الصور باستخدام جهاز الكمبيوتر الخاص بك            | إرسا    |
| المستلزمات                                          | ۷ طلب   |
| الورق أو الورق الشفاف أو وسائط الطباعة الأخرى       | طلب     |
| ، خراطيش طباعة                                      | طلب     |
| ، مستلزمات أخرى                                     | طلب     |
| بة HP All-in-One به HP All-in-One                   | ۸ صياد  |
| ت HP All-in-One ت                                   | تتظيه   |
| ن مستويات الحبر التقديرية                           | فحصر    |
| مة تقرير اختبار ذلتي                                | طباء    |
| ) مع خر اطيش الطباعة                                | العمل   |
| مات حل المشكلات                                     | ۹ معلق  |
| الاتصال بدعم HP الاتصال بدعم                        | قبل ا   |
| س ملف Readme (المستند التمهيدي)                     | عرظ     |
| مشكلات الإعداد                                      | حل د    |
| مشكلات التشغيل                                      | حل ،    |

| ۳۹ | تحديث الجهاز                                   |       |
|----|------------------------------------------------|-------|
| ٤١ | الحصول على دعم HP                              | ۱.    |
| ٤١ | الحصول على الدعم والمعلومات الأخرى من الإنترنت |       |
| ٤١ | الدعم خلال فترة الضمان                         |       |
| ٤١ | دعمHP للعملاء                                  |       |
| ٤٢ | الوصول إلى الرقم المسلسل ورقم تعريف الخدمة     |       |
| ٤٢ | الاتصال بـ HP                                  |       |
| ٤٣ | تحضير جهاز HP All-in-One للشحن                 |       |
| ٤٤ | بيان الضمان المحدود لشركة Hewlett-Packard .    |       |
| ٤٧ | المعلومات الفنية                               | 11    |
| ٤٧ | متطلبات النظام                                 |       |
| ٤٧ | مواصفات الورق                                  |       |
| ٤٨ | مواصفات الطباعة                                |       |
| ٤٩ | مواصفات النسخ                                  |       |
| ٤٩ | مواصفات المسح                                  |       |
| ٥. | المواصفات الفيزيائية                           |       |
| ٥. | مواصفات الطاقة                                 |       |
| 0. | المواصفات البيئية                              |       |
| ٥. | مواصفات إضافية                                 |       |
| ٥. | برنامج الإشراف البيئي على المنتجات             |       |
| 01 | الإشعار ات التنظيمية                           |       |
| ٥٣ |                                                | الفهر |

# فكرة عامة حول HP All-in-One

يمكن الوصول إلى العديد من وظائف HP All-in-One مباشرةً، دون تشغيل الكمبيونر . يمكن إنجاز بعض المهام مثل عمل نسخة أو إرسال فاكس بسرعة وسهولة من على جهاز HP All-in-One لديك.

يتناول هذا الفصل بالوصف ميزات أجهزة HP All-in-One، ووظائف لوحة التحكم، وكيفية الوصول إلى برنامج .HP Image Zone

- ۱۰ باستخدام برنامج HP All-in-One باستخدام برنامج HP All-in-One أو
- ج HP Solution Center المثبت على الكمبيوتر الخاص بك. يوفر البرنامج وظائف محسنة للنسخ، والمسح
  - الضوئي، والصور . لمزيد من المعلومات، راجع تعليمات HP Image Zone الظاهرة على الشاشة و استخدم HP Image Zone العمل المزيد باستخدام HP All-in-One.

## لمحة سريعة عن جهاز HP All-in-One

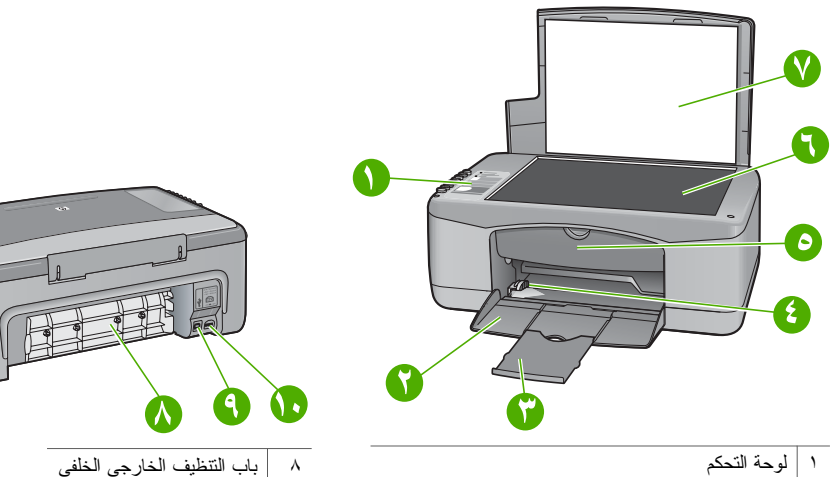

- درج الورق ۲
- أداة إطالة درج الورق ٣
  - دليل عرض الورق ٤
- باب الوصول إلى عربة الطباعة / التنظيف الخارجي الأمامي ٥
  - ٦ السطح الزجاجي
    - غطاء ٧

|                            | T |
|----------------------------|---|
| باب النتظيف الخارجي الخلفي | ٨ |
|                            |   |

| منفذ USB الخلفي | ٩  |
|-----------------|----|
| توصيل الطاقة    | ۱۰ |

### فكرة عامة حول لوحة التحكم

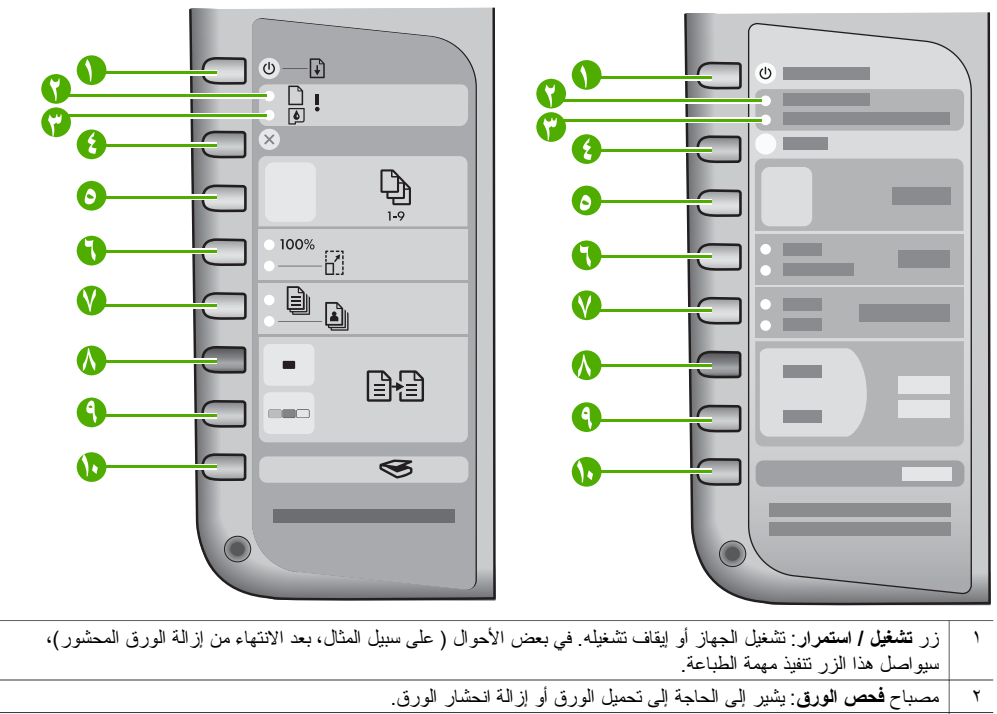

| وصول إلى عربة الطباعة. | استبدالها أو إغلاق باب ال | إلى إعادة إدخال عربة الطباعة أو | ة الطباعة : بشير إلى الاحتياج | ۳ مصباح فحص عبو |
|------------------------|---------------------------|---------------------------------|-------------------------------|-----------------|
|                        |                           |                                 |                               |                 |

٤ الزر إلغاء الأمر: يوقف مهمة أو الخروج من قائمة أو الخروج من إعدادات.

| المطلوب <u>.</u> | د النسخ | يحدد عدد | نسخ: | الزر | ٥ |
|------------------|---------|----------|------|------|---|
|                  |         |          |      |      |   |

- ٦ الزر حجم: الإبقاء على حجم الصورة كما هو ((100) أو تقليله أو تكبيره ليناسب حجم الورقة.
- ٧ الزر نوع الورق: يغير إعداد نوع الورق كي يلائم نوع الورق الذي تم تحميله في درج الورق (سواء كان ورق عادي أو ورق صور). ويعد الورق العادي هو الإعداد الافتراضي.
  - ۸ الزر بدء النسخ أسود: يبدأ مهمة نسخ أسود.
  - ۹ الزر بدء النسخ ألوان: بدء عملية نسخ ألوان.
    - ۱۰ الزر مسح: يبدأ مهمة مسح.

## نظرة عامة حول مصباح الحالة

تُعلمك العديد من مصابيح المؤشر ات بحالة HP All-in-One. يوضح الجدول التالي الحالات العامة المشتركة ويشر ح ما الذي تشير إليه المصابيح.

للمزيد من المعلومات حول مصابيح الحالة و الموضوعات المتعلقة بالحلول، ر اجع معلومات حل المشكلات.

تومض المصابيح الموجودة في HP All-in-One بتدرج معين للإشارة إلى وجود العديد من الأخطاء. راجع الجدول التالي للحصول على معلومات حول كيفية حل هذه المشكلات استناداً إلى المصابيح التي تومض أو المضيئة الموجودة في HP All-in-One.

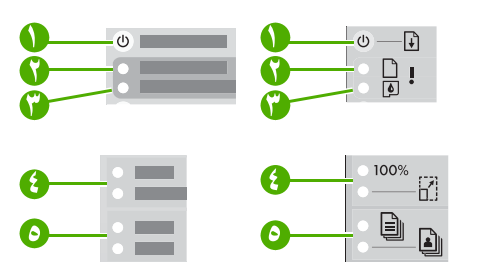

| مصباح تشغیل/استمر ار   | ١ |
|------------------------|---|
| مصباح فحص الورق        | ۲ |
| مصباح فحص عبوة الطباعة | ٣ |
| مصابيح الحجم           | ٤ |
| مصابيح نوع الورق       | ٥ |

| الوصف                                                                                                    | 0                            | 6                     | G        | 0        | •                                                |
|----------------------------------------------------------------------------------------------------|------------------------------|-----------------------|----------|----------|--------------------------------------------------|
| الجهاز مغلق.                                                                                                    | کل منھما<br>غیر مض <i>يء</i> | کل منھما<br>غير مضيء  | غير مضيء | غير مضيء | غير مضيء                                         |
| يقوم الجهاز الآن بمعالجة مهمة مثل<br>عملية الطباعة أو المسح أو النسخ أو<br>المحاذاة.                                                                                                    | ۱ مضيء،<br>۱ غير مضيء        | ۱ مضيء،<br>۱ غير مضيء | غير مضيء | غير مضيء | غير مضيء                                         |
| الجهاز مشغول.                                                                                                    | ۱ مضيء،<br>۱ غير مضيء        | غير مضيء              | غير مضيء | غبر مضيء | يومض بشكل سريع<br>لمدة ۳ ثوان ثم يظل<br>مضيئًا   |
| تم الضغط على الزر <b>مسح</b> ولم تحدث<br>أية استجابة من الكمبيوتر .                                                                                                    | ۱ مضيء،<br>۱ غير مضيء        | ۱ مضيء،<br>۱ غير مضيء | غير مضيء | غير مضيء | يومض بشكل سريع<br>لمدة ٢٠ ثانية ثم<br>يظل مضينًا |
| <ul> <li>لا يوجد ورق داخل الجهاز .</li> <li>حدث انحشار للورق بالجهاز .</li> <li>لا يتوافق إعداد حجم الورق مع<br/>حجم الورق الذي تم اكتشافه داخل<br/>درج الورق.</li> </ul>                                                                                                    | ۱ مضيء،<br>۱ غير مضيء        | ۱ مضيء،<br>۱ غير مضيء | غير مضيء | يومض     | مضيء                                             |
| <ul> <li>باب الوصول إلى عربة الطباعة مفتوحا.</li> <li>خر اطيش الطباعة غير موجودة أو لم يتم وضعها على النحو</li> <li>المحيح.</li> <li>لم يتم إز الة الشريط من خرطوشة الطباعة.</li> <li>غير مصرح باستخدام خرطوشة الطباعة.</li> <li>قد يكون هنالك عيب في خرطوشة الطباعة.</li> </ul> | ۱ مضيء،<br>۱ غير مضيء        | ۱ مضيء،<br>۱ غير مضيء | يومض     | غير مضيء | مضيء                                             |
| حدث فثَّل في عملية المسح بالجهاز .                                                                                                    | کل منھما<br>غير مضيء         | کل منھما<br>غير مضيء  | يومض     | يومض     | يومض                                             |
| يوجد خطأ فادح في الجهاز .                                                                                                    | کل منهما<br>يومض             | کل منهما<br>يومض      | يومض     | يومض     | يومض                                             |

## استخدم HP Image Zone لعمل المزيد باستخدام HP Image Zone

يتم تثبيت برنامج HP Image Zone على جهاز الكمبيوتر الخاص بك عندما تقوم بإعداد HP All-in-One. لمزيد من المعلومات، راجع "دليل الإعداد" المتوفر مع جهازك.

تختلف نقطة الوصول الخاصة بالبرنامج حسب نظام التشغيل. على سبيل المثال، إن كان يوجد لديك كمبيوتر يعمل بنظام التشغيل Windows، فتكون نقطة الوصول هي HP Solution Center. في حالة استخدام نظام تشغيل Mac OS X v10.2.3 أو ما يليه، تصبح نقطة الوصول هي الإطار HP Image Zone. على الرغم من ذلك، تعمل نقطة الإدخال كلوحة بدء التشغيل الخاصة ببرنامج HP Image Zone وخدماته.

مرددم ملحظة في نظام التشغيل Windows، قد يكون لديك خيار تثبيت إصدارين من البرنامج. عند اختيار HP Image Zone Express سوف تحصل على المزيد من المجموعات الأساسية المتعلقة بميزات تحرير الصور ولكن قد لا تتاح بعض من هذه الميزات.

#### الوصول إلى برنامج (Windows) الوصول إلى برنامج (HP Image Zone (Windows)

قم بفتح HP Solution Center من رمز سطح المكتب أو القائمة Start (ابدأ). فتظهر ميزات البرنامج HP Image Zone في HP Image Zone

#### الوصول إلى برنامج (Mac) الوصول إلى برنامج (HP Image Zone

في حالة تثبيت برنامج HP Image Zone، سيتم وضع الرمز HP Image Zone في القاعدة. انقر فوق الرمز HP Image Zone في القاعدة. يعرض الإطار HP Image Zone ميزات HP Image Zone المناسبة للجهاز المحدد فقط

- ملاحظة إذا قمت بتثبيت أكثر من جهاز HP All-in-One واحد، يتم عرض رمز HP All-in لكل جهاز في القاعدة. على سبيل المثال، إذا كان لديك ماسحة HP وجهاز HP All-in-One مثبتان على جهاز الكمبيوتر، فسيتم عرض رمزين لـ HP Image Zone في القاعدة، رمز لكل جهاز. ولكن إذا كنت قد قمت بتثبيت جهازين من نفس النوع (على سبيل المثال، جهازين HP All-in-One)، فلا يتم عرض سوى رمز HP Image Zone واحد في القاعدة لكي يمثل جميع الأجهزة من ذلك النوع.
  - → انقر فوق الرمز HP Image Zone في القاعدة. يظهر الإطار HP Image Zone. يعرض الإطار HP Image Zone ميزات HP Image Zone المناسبة للجهاز المحدد فقط.

## الحصول على المزيد من المعلومات

توفر مجموعة من المصادر المتنوعة، سواء المطبوعة والظاهرة على الشاشة، معلومات حول إعداد الجهاز واستخدامه .HP All-in-One

> دليل الاعداد •

يوفر دليل الإعداد الإرشادات المتعلقة بإعداد جهاز HP All-in-One وتثبيت البرنامج. تأكد من اتباع الخطوات بالترتيب.

إذا واجهتك مشاكل أثناء الإعداد، انظر "حل المشكلات" في الجزء الأخير من "دليل الإعداد"، أو جزء "حل المشكلات" الموجود في "دليل المستخدم"، أو انتقل إلى www.hp.com/support.

تعليمات HP Image Zone

إن تعليمات HP Image Zone توفر معلومات تفصيلية حول استخدام البرنامج لـHP All-in-One.

- يوفر الموضوع Get step-by-step instructions (الحصول على إرشادات خطوة بخطوة) معلومات حول استخدام برنامج HP Image Zone مع أجهزة HP.
- يوفر الموضوع Explore what you can do (استكشاف ما يمكنك القيام به) مزيدًا من المعلومات حول الأشياء العملية والإبداعية التي يمكنك القيام بها باستخدام برنامج HP Image Zone وأجهزة HP.
- إذا كنت في حاجة إلى المزيد من المساعدة أو كنت تر غب في التحقق من تحديثات بر امج HP، فانظر موضوع Troubleshooting and support (استكشاف الأخطاء وإصلاحها والدعم).
  - Readme (المستند التمهيدي)

يتضمن ملف Readme (المستند التمهيدي) أحدث المعلومات التي قد تكون غير موجودة في المنشور ات الأخرى. قم بتثبيت البرنامج للوصول إلى ملف Readme (المستند التمهيدي).

## معلومات حول التوصيل

يأتي جهاز HP All-in-One مزوداً بمنفذ USB بحيث يمكنك إجراء اتصال بشكل مباشر بجهاز كمبيوتر باستخدام كبل USB. كما يمكنك مشاركة الطابعة مع خمس أجهزة بحد أقصى عبر شبكة اتصال ايثرنت موجودة باستخدام كمبيوتر يعمل تحت نظام تشغيل Windows أو نظام تشغيل Mac ويُستخدم كملقم طباعة. ويكون للكمبيوتر المتصل بشكل مباشر بـ HP All-in-One حق الوصول لكافة ميزاته. يمكن لأجهزة الكمبيوتر الأخرى الطباعة فقط.

#### الاتصال باستخدام كبل USB

يمكنك توصيل كمبيوتر واحد باستخدام كبل USB. يوجد منفذ USB في الجهة الخلفية من HP All-in-One. توجد تعليمات مفصلة حول توصيل جهاز كمبيوتر بجهاز HP All-in-One الخاص بك عن طريق استخدام كبل USB في "دليل الإعداد".

#### استخدم مشاركة الطابعة على الأجهزة التي تعمل بنظام (Windows)

إذا كان جهاز الكمبيوتر الخاص بك متصل بشبكة اتصال، وهناك جهاز كمبيوتر آخر موجود على شبكة الاتصال متصل بجهاز HP All-in-One بواسطة كبل USB، يمكنك استخدام هذا الجهاز كطابعة باستخدام مشاركة طابعة Windows. يعمل الكمبيوتر المتصل مباشرةً بجهاز HP All-in-One عمل الكمبيوتر المضيف للطابعة ويمكنه استخدام كافة الوظائف. يمكن للكمبيوتر الخاص بك المُشار إليه بالعميل القيام بعملية الطباعة فقط. جميع الوظائف الأخرى يجب القيام بها على الكمبيوتر المضيف.

> لتمكين مشاركة طابعة Windows، راجع دليل المستخدم المزود مع جهاز الكمبيوتر الخاص بك أو تعليمات. Windows التي تظهر على الشاشة.

#### استخدام مشاركة الطابعة على أجهزة (Mac OS X)

إذا كان جهاز الكمبيوتر الخاص بك متصل بشبكة اتصال، و هناك جهاز كمبيوتر آخر موجود على شبكة الاتصال متصل بجهاز HP All-in-One بو اسطة كبل USB، يمكنك استخدام هذا الجهاز كطابعة باستخدام مشاركة الطابعة. يعمل الكمبيوتر المتصل مباشرةً بجهاز HP All-in-One عمل الكمبيوتر المضيف للطابعة ويمكنه استخدام كافة الوظائف. يمكن للكمبيوتر الخاص بك المُشار إليه بالعميل القيام بعملية الطباعة فقط. جميع الوظائف الأخرى يجب القيام بها على الكمبيوتر المضيف.

- System Preferences ١. من الكمبيوتر المحمديوتر الأخرى التي تريد استخدام الطباعة حدد
   (تفضيلات النظام) في القاعدة.
  - ۲. اختر Sharing (مشارکة).
  - ۳. من علامة التبويب Services (خدمات)، انقر المربع Printer Sharing (مشاركة الطابعة).
    - د View (طباعة & فاكس).
- مدد طراز الطابعة من القائمة Selected printer in Print Dialog (الطابعة المحددة في مربع الحوار).
  - القر فوق المربع Share my printers with other computers (مشاركة الطابعات مع أجهزة الكمبيونر الأخرى).

الفصل ١

## تحميل النسخ الأصلية وتحميل الورق

يقدم هذا الفصل تعليمات حول تحميل الأصول على السطح الزجاجي من أجل نسخها أو مسحها ضوئياً أو إرسالها بالفاكس؛ كما يشمل أيضاً تعليمات حول اختيار أفضل أنواع الورق لإنجاز مهامك وتحميل الورق في درج الإدخال وكيفية تجنب انحشار الورق.

## تحميل مستند أصلى

يمكنك نسخ مستندات أصلية بحجم letter أو A4 أو مسحها ضوئياً بواسطة وضعها على السطح الزجاجي، كما هو موضح هنا.

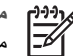

مردوم ملحظة لا تعمل العديد من الميزات الخاصة بشكل صحيح إذا لم يكن السطح الزجاجي والغطاء نظيفين. لمزيد من المعلومات، انظر تنظيف HP All-in-One.

ا. ارفع الغطاء وضع المستند الأصلي مع جعل وجهه لأسفل على الزاوية الأمامية اليسرى للسطح الزجاجي.

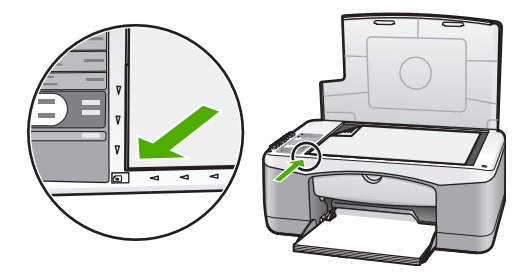

٢. أغلق الغطاء.

## اختيار ورق للطباعة والنسخ

يمكن استخدام أنواع وأحجام متعددة من الورق في HP All-in-One. قم بمر اجعة التوصيات التالية للحصول على أفضل جودة من الطباعة والنسخ. عند تغيير أنواع أو أحجام الورق، تذكر تغيير هذه الإعدادات.

#### أنواع الورق المستحسن استخدامها

وللحصول على أفضل جودة للطباعة، توصى شركة HP باستخدام ورق HP المصمم خصيصاً لذوع المشروع الذي تقوم بطباعته. إذا كنت تقوم بطباعة صور ، مثلًا، قم بتحميل ورق صور لامع أو غير لامع في درج الورق. إذا كنت تقوم بطباعة نشرة أو عرض تقديمي، فاستخدم نوع ورق المصمم خصيصاً لهذا الغرض.

لمزيد من المعلومات حول ورق HP Image Zone Help) الظاهرة على الشاشة، أو قم بزيارة www.hp.com/support/inkjet media.

ملاحظة حاليًا، يتم إتاحة هذا الجزء من الموقع باللغة الإنكليزية فقط.

#### الورق الذي يجب تجنبه

يتسبب استخدام أنواع غير متوافقة من الورق في حدوث انحشار للورق أو في نوعية طباعة رديئة.

تجنب استخدام هذه الأنواع من الورق في جهاز HP All-in-One

- الورق الرقيق أو الورق ذو الملمس الناعم أو الورق الذي يتمدد بسهولة
- الورق عالي الخشونة، مثل الكتان (فقد لا تتم الطباعة بشكل متساوي على السطح، كما أن من المحتمل تسرب الحبر على أسطح هذه النوعية من الورق)
- النماذج متعددة الأجزاء، مثل النماذج التي تحتوي على أجزاء مكررة وقابلة للقطع (فقد يحدث أن تتجعد هذه النماذج أو أن تعلق بأجزاء الطابعة المتحركة كما يمكن أن يتسبب الحبر في حدوث تسرب وتلطيخ لأوراق الطباعة)
- ) المغلفات التي تحتوي على بروزات أو فتحات (فقد تتسبب في حدوث انحشار لهذه المغلفات أو التصاقها ببكرة السحب)
  - ورق الشعارات

#### بالإضافة إلى ذلك، تجنب محاولة النسخ إلى هذه النوعية من الورق

- أي ورق بأحجام خلاف letter أو A4 أو 15 × 10 سم 6 × 4 بوصة أو Hagaki
  - ، مغلفات
  - ورق شفاف
  - ، بطاقات عنونة

### تحميل الورق

يصف هذا الجزء طريقة تحميل أنواع وأحجام مختلفة من الورق في جهاز HP All-in-One للنسخ أو الطباعة.

#### تحميل ورق بالحجم الكامل

- قم بخفض درج الورق، وإذا استدعى الأمر، اضغط وأمسك جيداً اللسان الموجود بأعلى دليل عرض الورق ثم اسحب دليل عرض الورق إلى أقصى مسافة للخارج.
- تنبيه قد يعلق الورق من حجم Legal في أداة إطالة درج الورق إذا تم إطالتها بالكامل عند قيامك بالطباعة على ورق بحجم legal. لتجنب حدوث انحشار للورق عند استخدام ورق بحجم legal، لا تقم بفتح أداة إطالة درج الورق.

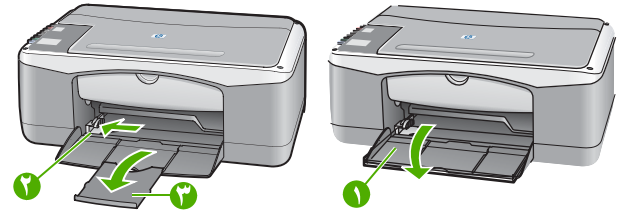

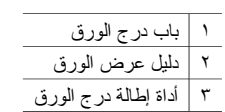

#### HP All-in-One Information Engineering

- ضع الورق على سطح مستو مع تحريكه لأعلى ولأسفل لمحاذاة حوافه، ثم افحص الورق لمعرفة ما يلي:
   تأكد من خلوه من التشققات والأترية والتجعدات والحواف الملتفة أو المنتنية.
  - تأكد من توافق حجم ونوع جميع الأوراق الموجودة في الرزمة.
- ٣. أدخل رزمة الورق في درج الورق مع جعل الحافة القصيرة للأمام والجانب المراد طباعته لأسفل. قم بإمالة رزمة الورق للأمام حتى تتوقف.

ملاحظة ١ تأكد من أن جميع أوراق الرزمة من نفس النوع والحجم. لا تقم بتحميل درج الورق بأكثر من اللازم؛ تأكد من وضع رزمة الورق بشكل مسطَّح في درج الورق ومن وجودها في مكانها الصحيح تحت لسان دليل عرض الورق.

ملاحظة ٢ لا ندفع المغلّف أكثر ممّا يجب. قد يتسبب ذلك في أن يقوم HP All-in-One بسحب عدة أوراق في نفس الوقت.

- أ. تلميح إذا كنت تستخدم ورق بوجد عليه عنوان الشركة، أدخل الحافة العلوية من الصفحة أو لأ مع
   مواجهة وجه الطباعة إلى الأسفل. لمزيد من التعليمات حول تحميل ورق بالحجم الكامل وورق يحتوي على عنوان الشركة، راجع الرسم البياني المحفور في قاع درج الورق.
  - ٤. قم بالإمساك باللسان الموجود بأعلى دليل عرض الورق جيدًا، ثم قم باز لاق دليل عرض الورق إلى الداخل حتى تتوقف عند حافة الورق.

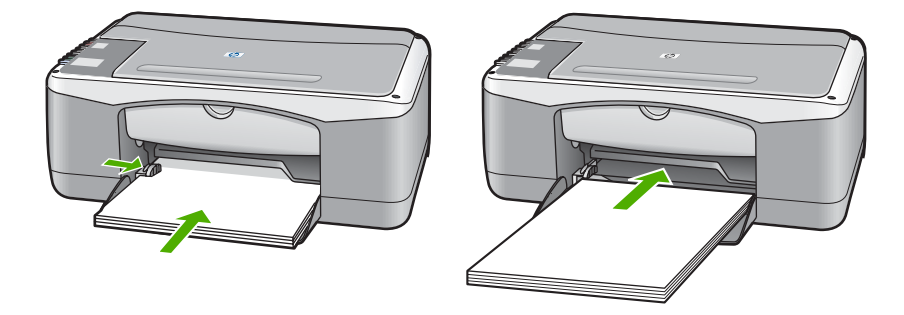

#### تحميل ورق صور بحجم 15 × 10 سم (6 × 4 بوصة)

يمكنك تحميل ورق صور بحجم 15 × 10 سم في درج الورق الخاص بجهاز HP All-in-One. للحصول على أفضل النتائج، اتبع التوصيات التالية.

- استخدم نوع ورق الصور المستحسن من قياس 15 × 10 سم . لمزيد من المعلومات، انظر تعليمات HP Image
   Zone Help التي تظهر على الشاشة.
  - قم بضبط نوع وحجم الورق قبل النسخ أو الطباعة. للحصول على معلومات حول تغيير إعدادات الورق، انظر
     HP Image Zone Help (تعليمات HP Image Zone) التي تظهر على الشاشة.

لمنع حدوث التشققات أو التجعدات أو الالتقافات أو الحواف المنحنية، قم بتخزين جميع الورق في وضع
 مستو في كيس يمكن إعادة إحكام غلقه. في حالة عدم تخزين الورق بشكل صحيح، تؤدي التغييرات الشديدة في
 درجة الحرارة والرطوبة إلى تجعد الورق، ومن ثم لا يعمل جيداً في جهاز HP All-in-One.

- أزل جميع الأوراق من درج الورق.
- أدخل رزمة ورق الصور في أقصى الجانب الأيمن من درج الورق مع جعل الحافة القصيرة للأمام والجانب المطلوب طباعته لأسفل قم بإز لاق رزمة ورق الصور للأمام حتى تتوقف.
- ٣. قم بالضغط على المقبض الموجود في أعلى دليل عرض الورق، ثم قم باز لاق دليل عرض الورق إلى الداخل في مقابل رزمة ورق الصور حتى يتوقف.
  لا تقم بتحميل درج الورق بأكثر من اللازم. تأكد من وضع رزمة ورق الصور بشكل مسطَّح في درج الورق ومن وجودها في مكانها الصحيح تحت لسان دليل عرض الورق.

١. تلميح إذا كان ورق الصور الذي تستخدمه به زوائد مثقبة، قم بتحميل ورق الصور بحيث تكون هذه
 - 2
 الزوائد في الجهة القريبة منك.

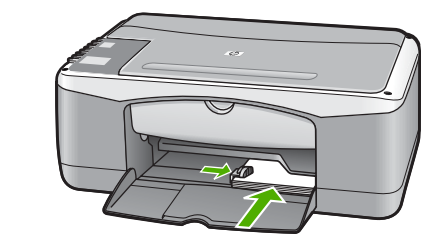

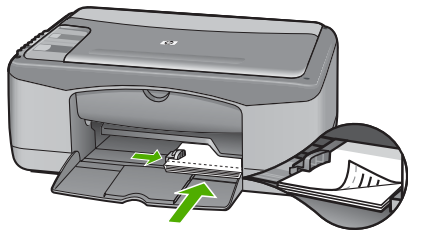

#### تحميل المغلفات، والبطاقات البريدية و Hagaki

يمكنك تحميل المغلفات والبطاقات البريدية و Hagaki في درج الورق. للحصول على أفضل نتائج، قم بضبط نوع وحجم الورق قبل القيام بالطباعة أو النسخ. لمزيد من المعلومات، انظر تعليمات HP Image Zone Help التي تظهر على الشاشة. - 1 . - 2 - بالطباعة على بطاقات بريدية عادية أو Hagaki عادي أو مغلفات.

ملاحظة اطلع على ملفات التعليمات في برنامج معالجة النصوص للحصول على تفاصيل معينة عن كيفية [];;;) تتسيق نص لطباعته على المغلفات. للحصول على أفضل النتائج، استخدم ملصفًا لعنوان المرسل على المغلفات.

- أزل جميع الأوراق من درج الورق.
- ٢. أدخل رزمة البطاقات في أقصى الجانب الأيمن من درج الورق مع جعل الحافة القصيرة للأمام وجانب الطباعة لأسفل. يجب وضع الغطاء المنطوي للمغلف جهة اليسار. قم بدفع المغلف للأمام حتى يتوقف.
- ٣. قم بالضغط على المقبض الموجود في أعلى دليل عرض الورق، ثم قم باز لاق دليل عرض الورق إلى الداخل في مقابل رزمة البطاقات حتى تتوقف.

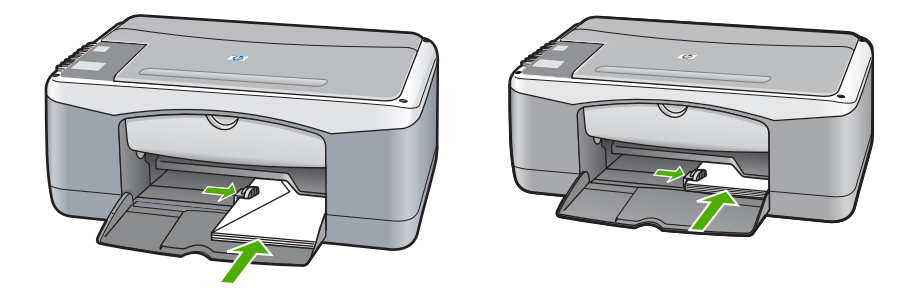

#### تحميل أنواع أخرى من الورق

يوفر الجدول التالي إرشادات حول تحميل بعض أنواع الورق. للحصول على أفضل النتائج، قم بضبط إعدادات الورق في كل مرة تقوم فيها بتغيير أحجام أو أنواع الورق.

ملاحظة لا يتم توفر كافة أحجام الورق وأنواعها مع كافة الوظائف لـ HP All-in-One. يمكن استخدام بعض أحجام الورق وأنواعه في حالات معينة فقط مثل بدء مهمة طباعة من مربع الحوار Print (طباعة) في أحد التطبيقات أوالبرامج. ولا تكون متوفرة للنسخ. يُشار إلى الأوراق المتوفرة للطباعة من أحد التطبيقات فقط بما يلي كما هو موضح بهذا الجدول.

| لورق    | التلميحات                                                                                                    |
|---------|----------------------------------------------------------------------------------------------------|
| ۈراق HP | <ul> <li>HP Premium Paper (ورق فاخر HP Premium): حدد مكان السهم الرمادي على وجه الورق غير المخصص للطباعة، ثم أدخل الورق في درج الورق مع جعل الوجه الذي يحتوي على السهم متجها لأعلى.</li> <li>بحتوي على السهم متجها لأعلى.</li> <li>HP Premium Inkjet Transparency Film (ورق الشفاف الفاخر لطابعات (الدي عليه الأسهم وشعار): ضع الفيلم بحيث يكون شريط الورق الشفاف الأبيض (الذي عليه الأسهم وشعار) (HP) لأعلى ويدخل في درج الورق أولا. (للطباعة من برنامج كمبيوتر فقط).</li> </ul> |

| التلميحات                                                                                                    | الورق                                              |
|----------------------------------------------------------------------------------------------------|----------------------------------------------------|
| ملاحظة لا يمكن لجهاز HP All-in-One اكتشاف الورق الشفاف تلقائيًا. للحصول على<br>أفضل النتائج، اضبط نوع الورق في البرنامج التطبيقي على "شر ائح شفافة" قبل الطباعة على<br>الورق الشفاف.                                                                                                    |                                                    |
| <ul> <li>بطاقة التهنئة غير اللامعة من HP أو بطاقات تهنئة صور HP أو بطاقات التهنئة ذات النسبج<br/>الخاص من HP: ضع رزمة صغيرة من ورق HP لبطاقات للتهنئة في درج الورق مع جعل<br/>وجه الطباعة لأسفل؛ وأزلق حزمة البطاقات للأمام حتى تتوقف. (للطباعة من برنامج كمبيوتر<br/>فقط).</li> </ul>      |                                                    |
| استخدم دائماً ورق ملصقات بحجم letter أو A4 المخصص للاستخدام مع أجهزة HP inkjet (مثّل<br>ملصقات Avery Inkjet)، وتأكد من أن الملصقات لا يزيد عمرها على سنتين. قد تنز ع بطاقات<br>العنونة من على سطح الشرائح إذا كانت قديمة بداخل جهاز HP All-in-One مما يتسبب في<br>حدوث انحشار للورق بداخله. | بطاقات عنونة<br>(للطباعة من برنامج كمبيوتر<br>فقط) |
| ملاحظة   قم بإدخال رزمة من شرائح بطاقات العنونة فوق رزمة ورق بالحجم الكامل بحيث يكون<br>وجه البطاقات لأسفل. لا تقم بإدخال ورقة واحدة في المرة الواحدة.                                                                                                    |                                                    |
| <ul> <li>١. قم بتهوية رزمة بطاقات العنونة للتأكد من عدم التصاق بعض الصفحات معا.</li> <li>٢. ضع رزمة من أوراق البطاقات أعلى الورق العادي ذي الحجم الكامل في درج الورق، مع جعل وجه البطاقة لأسفل. لا تقم بإدخال بطاقات العنونة ورقة واحدة في المرة الواحدة.</li> </ul>                        |                                                    |

## تجنب انحشار الورق

للمساعدة في تجنب انحشار الورق، اتبع الإرشادات التالية:

- تجنب تجعد الورق أو ثنيه بتخزين جميع الورق غير المستخدم بشكل مستو في كيس يمكن إعادة إحكام إغلاقه.
  - قم بإزالة الورق المطبوع من درج الورق بصورة متكررة.
  - تأكد من أن الأوراق التي تم تحميلها في درج الورق في وضع مستو وأن الحواف لم يتم ثنيها أو تمزيقها.
- لا تضع أوراق بأنواع وأحجام مختلفة معًا في درج الإدخال؛ يجب أن تكون رزمة الورق الموجودة في درج الإدخال بأكملها من نفس النوع والحجم.
  - اضبط دليل عرض الورق الموجود في درج الورق بحيث يتم تثبيتهما بإحكام على جميع الورق. تأكد من أن دليل الورق لا يتسبب في تتي الورق في درج الورق.
    - لا تُستخدم القوة لإدخال الورق لمسافة بعيدة أكثر من اللازم في درج الورق.
  - قم باستخدام أنواع الورق التي يُوصى بها لـHP All-in-One. لمزيد من المعلومات، انظر اختيار ورق للطباعة والنسخ.

لمزيد من المعلومات حول إزالة انحشار الورق، انظر حل مشكلات الورق.

الفصل ٢

## استخدام ميزات النسخ

يسمح لك جهاز HP All-in-One بعمل نسخ ملونة وأبيض وأسود عالية الجودة باستخدام أنواع مختلفة من الورق، بما في ذلك الورق الشفاف. يمكنك التحكم بتكبير أو تصغير حجم النسخة الأصلية كي تتلاءم مع حجم الورق، وضبط جودة النسخة وعمل نسخ عالية الجودة للصور بما في ذلك النسخ المطبوعة بدون حدود.

١. تلميح النسخ التي يتم إنتاجها باستخدام لوحة التحكم يتم عملها تلقائيًا بأعلى مستوى للجودة.
 - 0
 - 0

## ضبط نوع ورق النسخ

يمكنك ضبط نوع الورق الذي تريد استخدامه للنسخ إما إلى عادي أو صور.

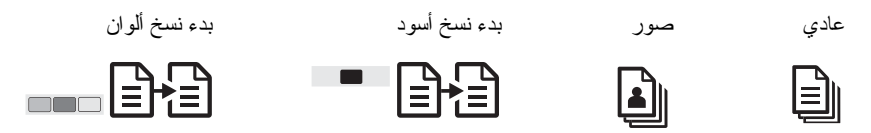

ضع المستند الأصلي ووجهه إلى الأسفل على اللوح الزجاجي في الركن الأمامي الأيسر.

- ۲. اضغط زر نوع الورق لتحديد إما عادي أو صور.
  - ۳. اضغط على بدء نسخ أسود أو بدء نسخ ألوان.

ر اجع الجدول التالي لتحديد إعداد نوع الورق الذي يتم اختيار ه استناداً إلى الورق الذي تم تحميله في درج الورق.

| نوع الورق                                                                                    | إعداد لوحة التحكم |
|----------------------------------------------------------------------------------------------|-------------------|
| ورق الناسخة أو ورق ذو رأسية                                                                  | عادي              |
| HP Bright White Paper (ورق أبيض فاتح من HP)                                                  | عادي              |
| ورق صور) HP Premium Plus Photo Paper, Glossy<br>فاخر HP Premium Plus، لامع)                  | صور               |
| eremium Plus Photo Paper, Matte (ورق صور) HP Premium Plus<br>فاخر HP Premium Plus، غیر لامع) | صور               |
| ورق HP Premium Plus 4 x 6 inch Photo Paper (ورق<br>HP فاخر جدا للصور بحجم 6 × 4 بوصة)        | صور               |
| ورق HP للصور                                                                                 | صور               |
| ورق صور HP للاستخدام اليومي                                                                  | صور               |
| ورق صور HP نصف لامع للاستخدام اليومي                                                         | صور               |
| أنواع أخرى من ورق الصور                                                                      | صور               |
| HP Premium Paper (ورق فاخر HP Premium)                                                       | عادي              |
| أنواع أخرى من ورق inkjet                                                                     | عادي              |
| Hagaki عادي                                                                                  | عادي              |

| بع              |                   |
|-----------------|-------------------|
| نوع الورق       | إعداد لوحة التحكم |
| ورق Hagaki لامع | صور               |

## زيادة سرعة النسخ أو الجودة

النسخ التي يتم إنتاجها باستخدام لوحة التحكم يتم عملها تلقائيًا بأعلى مستوى للجودة. لمزيد من الخيار ات حول سر عة وجودة النسخ، استخدم برنامج HP Image Zone.

يمكنك عمل نسخة سريعة باستخدام الإرشادات أدناه. يمكن استخدام وضع "سريع" لعمل نُسخ سريعة بجودة نصوص جيدة، ولكن الرسومات ربما تكون أقل جودة. يستخدم الإعداد "سريع" حبرًا أقل ويُطيل عمر خراطيش الطباعة.

۱۹۹۹ ملاحظة الإعداد "سريع" لا يكون متاحًا عندما يتم ضبط نوع الورق على صور.

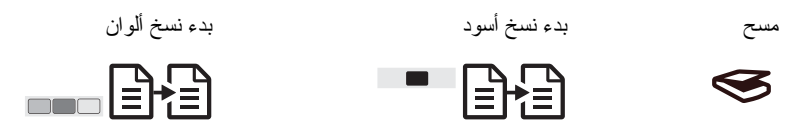

١. قم بوضع المستند الأصلي ووجهه إلى الأسفل على اللوح الزجاجي في الركن الأمامي الأيسر.
 ٢. اضغط باستمر ار على الزر مسح، ثم اضغط على بدء نسخ أسود أو بدء نسخ ألوان.

### عمل نسخ متعددة

يمكنك تعيين عدد النسخ من لوحة التحكم أو من برنامج HP Image Zone. استخدم برنامج HP Image Zone لعمل أكثر من 9 نسخ.

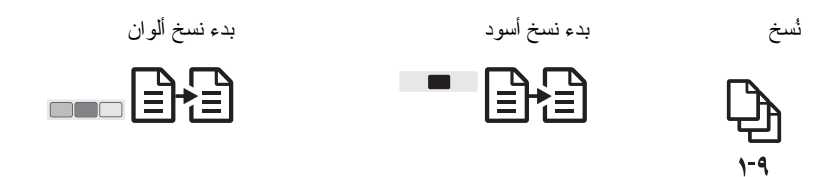

- قم بوضع المستند الأصلي ووجهه إلى الأسفل على اللوح الزجاجي في الركن الأمامي الأيسر.
  - ۲. اضغط زر نسخ لزیادة عدد النسخ إلى 9.
  - ۳. اضغط على بدء نسخ أسود أو بدء نسخ ألوان.

في هذا المثال، يقوم جهاز HP All-in-One بعمل ست نسخ من الصورة الأصلية بحجم 15 × 10 سم.

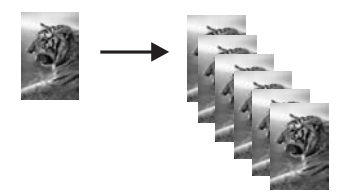

## عمل نسخة بدون حدود لصورة

للحصول على أفضل جودة عند نسخ صورة فوتوغر افية، ضع ورق صور في درج الورق، وعندها استخدم زرّ **نوع** ا**لورق** لتحديد **صور** 

المعنى المالي عمل نسخ على ورق صور بالحجم الكامل أو بحجم 15 × 10 سم فقط باستخدام لوحة التحكم.
لعمل نسخ على أحجام أخرى، استخدم برنامج HP Image Zone.

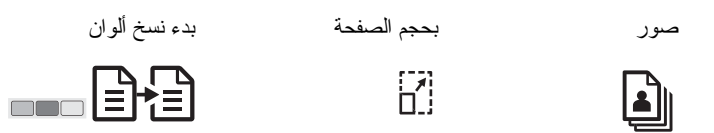

- د. قم بتحميل ورق صور tabbed بحجم 15 × 10 سم في درج الورق.
   دودهم ملاحظة لعمل نسخة بدون حدود، يجب استخدام ورق صور tabbed.
- قم بوضع الصورة الأصلية ووجهها إلى الأسفل على اللوح الزجاجي في الركن الأمامي الأيسر. ضع الصورة على السطح الزجاجي بحيث تكون الحافة الطويلة للصورة بطول الحافة الأمامية للسطح الزجاجي.
  - ۳. اضغط على زر الحجم لتحديد بحجم الصفحة.
- ٤. اضغط على الزر نوع الورق لتحديد صور.
   ٥. ورووم الحمي الفتر المن المعنية على عمل نسخ MP All-in-One بضبط القيم الافتر اضية على عمل نسخ مرووم المعنية مندما يتم تحديد صور يقوم جهاز HP All-in-One بضبط القيم الافتر اضية على عمل نسخ من المعنية من المعنية من المعني المعنية من المعنية من المعنية من المعنية من المعنية من المعنية من المعنية من المعنية من المعنية من المعنية من المعنية من المعنية من المعنية من المعنية من المعنية من المعنية من المعنية من المعنية من المعنية من المعنية من المعنية من المعنية من الم المعنية من المعنية من المعنية من المعنية من المعنية من المعنية من المعنية من المعنية من المعنية من المعنية من المعنية من المعنية من المعنية من المعنية من المعنية من المعنية من المعنية من المعنية من المعنية من المعنية من المعنية من المعنية من المعني المعنية من المعنية من المعنية من المعنية من المعنية من المعنية من المعنية من المعنية من المعنية من المعنية من المعنية من المعنية من المعنية من المعنية من المعنية من المعنية من
  - بيدون حدود من النسخة الأصلية بالأبعاد 15 × 10 سم .
    - و. اضغط على بدء نسخ ألوان.
       يقوم جهاز HP All-in-One بعمل تُسخة بدون حدود من الصورة الأصلية كما هو موضح أدناه.

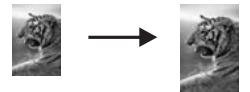

تغيير حجم نسخة أصلية كي يلائم ورق letter أو A4

إذا كانت الصورة أو النص الذي على المستند الأصلي يملأ الورقة بأكملها بدون هوامش استخدم خاصية Fit to Page (ملاءمة حسب الصفحة) لتصغير مستندك الأصلى ومنع الاقتصاص غير المطلوب للنص أو الصور عند حواف الورقة.

المن تلميح لعمل نسخة من الصورة الأصلية بنفس الحجم، استخدم الإعداد 100%. يقوم هذا الإعداد بعمل النسخة
 - 2

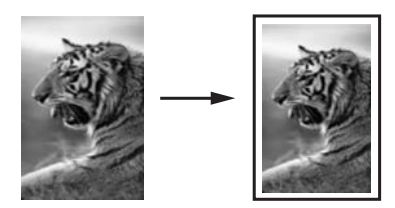

- لنميح يمكنك أيضا استخدام Fit to Page (ملاءمة حسب الصفحة) لتكبير صورة صغيرة لكي تتلاءم مع
   لنملقة التي يمكن الطباعة عليها من الصفحة بحجمها الكامل. لكي تقوم بذلك بدون تغيير نسب النسخة الأصلية
   أو اقتصاص الحواف، من الممكن أن يترك جهاز HP All-in-One قدراً غير متساو من الفراغ على طول حواف الورقة.
- مدومهم ملاحظة هناك حدًا أقصى لإمكانيات تكبير الصور بواسطة جهاز HP All-in-One. فمثلاً، قد لا يتمكن من محصل المحصل المعارة صغيرة جداً لكي تملأ صفحة كاملة.

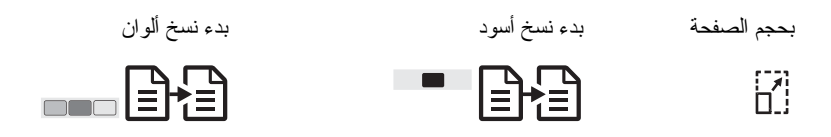

- قم بوضع المستند الأصلي ووجهه إلى الأسفل على اللوح الزجاجي في الركن الأمامي الأيسر.
  - اضغط على زر الحجم التحديد بحجم الصفحة.
  - ۳. اضغط على بدء نسخ أسود أو بدء نسخ ألوان.

### إيقاف النسخ

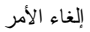

×

لإيقاف النسخ، اضغط على زر إلغاء الأمر على لوحة التحكم.

## ع الطباعة من جهاز الكمبيوتر

يمكن استخدام جهاز HP All-in-One مع أي برنامج كمبيوتر يسمح بالطباعة. تختلف الإرشادات قليلاً استنادًا إلى قيامك بالطباعة من كمبيوتر يعمل بنظام التشغيل Windows أو نظام التشغيل Mac.

بالإضافة إلى إمكانيات الطباعة التي تم ذكر ها في هذا الفصل، يمكنك طباعة مهام طباعة خاصة؛ مثل المواد المطبوعة بدون حدود والصور التي تم مسحها ضوئياً في مشاريع الطباعة في HP Image Zone. للحصول على المزيد من المعلومات حول إجراء مهام الطباعة الخاصة أو طباعة الصور في جهاز HP Image Zone، انظر تعليمات HP Image Zone Help التي تظهر على الشاشة.

## الطباعة من برنامج كمبيوتر

يتم التعامل مع معظم إعدادات الطباعة تلقائياً من خلال تطبيق البرنامج الذي تقوم بالطباعة منه أو من خلال تقنية .HP ColorSmart يجب عليك تغيير الإعدادات يدوياً عند تغيير جودة الطباعة أو الطباعة على أنواع معينة من الورق. أو الورق الشفاف أو استخدام ميز ات خاصة.

#### للطباعة من البرنامج (Windows)

- من القائمة File (ملف) في برنامج الكمبيوتر، انقر فوق Print (طباعة).
  - . قم بتحديد HP All-in-One كطابعة.
- ۳. إذا أردت تغيير الإعدادات، فانقر فوق الزر الذي يفتح مربع الحوار Properties (خصائص).
- موفقهم ملاحظة ١ تبعاً لبرنامج الكمبيوتر الذي تستخدمه، قد يسمى هذا الزر Properties (خصائص) أو (خيارات) أو Printer Setup (إعداد الطابعة) أو Printer (الطابعة) أو (تقصيلات).

ملاحظة ٢ عند طباعة صورة يجب تحديد خيارات نوع الورق الصحيح وتحسين الصورة.

- عدد الخيارات المناسبة لمهمة الطباعة باستخدام الخصائص المتوفرة في علامات التبويب Paper/Quality (الورق/ الجودة) و Finishing (التشطيب) و Effects (المؤثرات) و Basics (الأساسيات) و Color (اللون).
  - انقر فوق OK (موافق) لإغلاق مربع الحوار Properties (خصائص).
    - انقر Print (طباعة) أو OK (موافق) لبدء الطباعة.

#### للطباعة من برنامج الكمبيوتر (Mac)

- من القائمة File (ملف) في برنامج الكمبيوتر، قم باختيار Page Setup (إعداد الصفحة).
- حدد خصائص الصفحة مثل حجم الصفحة والاتجاه ونسبة تغيير الحجم ثم انقر فوق OK (موافق).
  - ۳. من القائمة File (ملف) في برنامج الكمبيوتر، قم باختيار Print (طباعة).
  - ٤. قم بتغيير إعدادات الطباعة لكل خيار في القائمة المنبثقة، بما يناسب مشروعك.
    - ٥. انقر Print (طباعة) لبدء الطباعة.

## جعل HP All-in-One الطابعة الافتراضية

يمكنك تعيين HP All-in-One كطابعة افتراضية لاستخدامها من أي برنامج. و هذا يعني تحديد HP All-in-One تلقانياً داخل قائمة الطابعات عند تحديد الأمر Print (طباعة) من القائمة File (ملف) الموجودة بالبرنامج.

#### Windows 9x أو 2000

- في شريط مهام Windows، انقر فوق Start (ابدأ) ثم قم بالإشارة إلى Settings (إعدادات) ثم انقر فوق (طابعات).
- ۲. انقر باستخدام الزر الأيمن للماوس فوق الرمز HP All-in-One ، ثم انقر فوق Set as default printer . (تعيين كطابعة افتر اضية).

#### Windows XP

- في شريط مهام Windows، انقر فوق Start (ابدأ), ثم انقر فوق Control Panel (لوحة التحكم).
  - ٤ قم بفتح المجلد Printers and Faxes (الطابعات والفاكسات) من لوحة التحكم.
- ۳. انقر باستخدام الزر الأيمن للماوس فوق الرمز HP All-in-One ، ثم انقر فوق Set as default printer . (تعيين كطابعة افتر اضدة).

#### Мас

- الفتح Print Center (مركز الطباعة) (الإصدار 10.3 أو ما يليه) أو Printer Setup Utility (أداة إعداد الطابعة) (الإصدار 10.3 أو ما يليه) من المجلد Utilities:Applications (التطبيقات: الأدوات المساعدة).
  - ۲. حدد HP All-in-One.
  - انقر فوق Make Default (تعيين كافتراضي).

## إيقاف مهمة طباعة

على الرغم من أنه يمكنك إيقاف مهمة طباعة من HP All-in-One أو من جهاز الكمبيوتر، فإن HP توصىي بإيقافها من HP All-in-One للحصول على أفضل النتائج.

إلغاء الأمر

×

اضغط على الزر الغاء الأمر الموجود على لوحة التحكم. في حالة عدم توقف المهمة، اضغط إلغاء الأمر مرة أخرى.

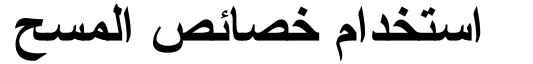

يمكنك استخدام خصائص المسح لجهاز HP All-in-One للقيام بما يلى:

- إجراء مسح ضوئي لنص من مقال ضوئياً في معالج النصوص الخاص بك ووضعه في تقرير . إن استخدام برنامج OCR هو فن يحتاج إلى وقت وتدريب لإتقانه. للحصول على المزيد من المعلومات، انظر المستندات الواردة مع برنامج OCR الخاص بك.
  - طباعة بطاقات عمل وورق المنشورات عن طريق مسح الشعار واستخدامه في برامج النشر الخاصة بك.
  - إرسال صور إلى الأصدقاء والأقارب من خلال إجراء مسح للمطبوعات المفضلة لديك ثم إرفاقها برسائل البريد الإلكتروني.
- إنشاء مخزون للصور الفوتو غرافية لمنزلك أو مكتبك أو عمل أرشيف للصور القيمة في دفتر قصاصات إلكتروني.

لاستخدام خصائص المسح، يجب توصيل كل من جهاز HP All-in-One وجهاز الكمبيوتر الخاص بك وتشغيلهما. يجب أيضًا نتثبيت برنامج HP All-in-One وتشغيله على جهاز الكمبيوتر الخاص بك قبل إجراء عملية المسح. للتحقق من أن برنامج HP All-in-One يعمل على كمبيوتر مثبت عليه Windows، ابحث عن رمز HP All-in-One في حاوية النظام في الناحية اليمني السفلية من الشاشة بجو ار الساعة. في أجهزة Mac، يعمل برنامج HP All-in-One بصفة مستمر ة.

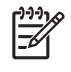

ملاحظة يمكن أن يؤدى إغلاق رمز حاوية نظام Windows لـ HP إلى فقد جهاز HP All-in-One لبعض وظائف المسح الخاصة به وينتج عن ذلك رسالة الخطأ No Connection (لا يوجد اتصال). في حالة حدوث ذلك، يمكنك استعادة الوظائف بالكامل عن طريق إعادة تشغيل الكمبيوتر أو عن طريق تشغيل برنامج HP Image Zone.

للحصول على معلومات حول كيفية القيام بالمسح من الكمبيوتر وكيفية ضبط المستندات الممسوحة ضوئيًا وتغيير حجمها وتدويرها واقتصاصها وزيادة دقتها، انظر HP Image Zone Help الفورية المصاحبة للبرنامج.

## المسح من لوحة التحكم

يمكنك مسح المستندات الأصلية الموضوعة على السطح الزجاجي مباشرةً من لوحة التحكم.

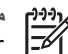

المسح

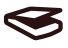

- قم بوضع المستند الأصلى ووجهه إلى الأسفل على اللوح الزجاجي في الركن الأمامي الأيس. ۱.
  - اضغط على الزر مسح الموجود على لوحة التحكم. ۲
- انقر فوق Done (تم) أو Finish (إنهاء) في البرنامج. ۳. يرسل HP All-in-Oneالصورة الممسوحة ضوئيًّا إلى برنامج HP Image Zone الذي يفتحها تلقائيًّا ويعرض الصورة.

يحتوى HP Image Zone على عدة أدوات يمكنك استخدامها لتحرير الصورة الممسوحة ضوئيًا. يمكنك تحسين الجودة الكلية للصورة عن طريق ضبط السطوع أو الحدة أو درجة اللون أو التشبع. يمكنك أيضاً اقتصاص الصورة أو تسويتها أو تدويرها أو تغيير حجمها. عندما تبدو الصور الممسوحة ضوئيًا بالشكل الذي تريده بالضبط، يمكنك فتحها في تطبيق أخر، أو إرسالها من خلال بريد إلكتروني، أو حفظها في ملف، أو طباعتها. لمزيد من المعلومات حول استخدام HP Image Zone Help، انظر HP Image Zone Help التي تظهر على الشاشة.

## ضبط معاينة الصورة

يمكنك استخدام الأدوات الموجودة في إطار **HP Scan Pro ل**تحسين معاينة الصورة. تنطبق التغيرات التي تقوم بها مثل السطوع ونوع الصورة والدقة وما إلى ذلك على جلسة المسح فقط.

يمكنك القيام بما يلى باستخدام برنامج HP Scan Pro:

- تحديد جزء من الصورة
- تغيير نوع الصورة وجودتها
  - تغيير الدقة
- اقتصاص الصورة أو تسويتها
  - ضبط السطوع أو التباين
- ضبط اللون أو درجة التشبع
- زيادة حدة الصورة أو جعلها ضبابية
  - تدوير الصورة
  - تغيير حجم الصورة

لمزيد من المعلومات، انظر قسم HP Scan Pro من HP Image Zone Help.

يمكنك القيام بتغييرات إضافية على الصورة التي تم مسحها ضوئياً من برنامج HP Image Zone. لمزيد من المعلومات حول استخدام أدوات تحرير HP Image Zone Help، انظر HP Image Zone Help.

### إيقاف المسح

إلغاء الأمر

×

المسنح

## استخدام HP Instant Share

يقوم HP Instant Share بتسهيل عملية مشاركة الصور مع العائلة والأصدقاء. باستخدام برنامج HP Image Zone المثبت على جهاز الكمبيوتر، يمكنك تحديد صورة واحدة أو أكثر للمشاركة، حدد وجهة للصور الخاصة بك، ثم قم بإرسال الصور. يمكنك أيضاً تحميل صورك إلى ألبوم صور على شبكة الإنترنت، أو خدمة معالجة نهائية فورية للصور. تختلف إمكانية توافر الخدمات حسب الدولة/المنطقة.

بواسطة HP Instant Share E-mail (البريد الإلكتروني لـ HP Instant Share)، تحصل العائلة والأصدقاء دوماً على صور يمكنهم استعراضها بسهولة – دون الحاجة إلى عمليات التحميل الضخمة ولا إلى الصور كبيرة الحجم التي يتعذر فتحها. يتم إرسال رسالة بريد إلكتروني بها صور مصغرة مع وصلة لصفحة ويب محمية، حيث يمكن للأسرة والأصدقاء مشاهدتها ومشاركتها وطباعتها وحفظها بسهولة.

### نظرة عامة

استخدم HP Instant Share لإرسال الصور من جهاز HP Instant Share الخاص بك إلى الوجهة التي تختارها. يمكن أن تكون الوجهة، مثلًا، عنوان بريد إلكتروني أو ألبوم صور على الإنترنت أو خدمة معالجة نهائية فورية للصور . تختلف إمكانية توافر الخدمات حسب الدولة/المنطقة.

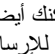

ملاحظة يمكنك أيضاً إرسال صور إلى جهاز HP All-in-One خاص بصديق أو قريب متصل بشبكة أو طابعة صور . للإرسال إلى جهاز ، ينبغي أن يكون لديك معرف مستخدم وكلمة مرور . HP Passport يجب أن يتم إعداد جهاز الاستلام والتسجيل مع HP Instant Share. كذلك ستحتاج إلى الحصول على اسم الجهاز المستلم الذي قام الشخص المستلم بتعيينه.

لمزيد من المعلومات حول مسح صورة، راجع استخدام خصائص المسح.

#### البدع

يجب الحصول على ما يلى كي نتمكن من استخدام HP Instant Share مع جهاز HP All-in-One:

- جهاز HP All-in-One متصل بجهاز الكمبيوتر.
- وصول إلى إنترنت عالى السرعة من خلال جهاز كمبيوتر يتصل به جهاز HP All-in-One. •
- برنامج HP Image Zone مثبت على جهاز الكمبيوتر الخاص بك. يجب على مستخدمي أجهزة كمبيوتر Mac ٠ أن يكون لديهم تطبيق عميل HP Instant Share.

## إرسال الصور باستخدام جهاز الكمبيوتر الخاص بك

يسمح لك برنامج HP Image Zone بتحديد صورة واحدة أو أكثر وتحريرها، ثم الوصول إلى HP Instant Share لتحديد خدمة (على سبيل المثال، HP Instant Share E-mail (بريد إلكتروني لـ HP Instant Share Share)) وإرسال الصور الخاصة بك. وبحد أدنى، يمكنك مشاركة الصور من خلال ما يلي:

- البريد الإلكتروني من HP Instant Share (إرسال إلى عنوان بريد إلكتروني)
  - البريد الإلكتروني من HP Instant Share (إرسال إلى جهاز) .
    - الألبومات المباشرة
- خدمة معالجة نهائية فورية للصور (يختلف مدى توفر هذه الخدمة حسب الدولة/المنطقة)

مرديم ملاحظة لمزيد من المعلومات حول استخدام برنامج Instant Share و HP Image Zone أو تطبيق عميل HP Instant Share لـ (Mac)، انظر تعليمات HP Image Zone التي تظهر على الشاشة. 154

#### إرسال الصور باستخدام برنامج HP Image Zone لـ (Windows)

- انقر نقراً مزدوجاً فوق رمز HP Image Zone على سطح المكتب.
  - حدد صورة أو أكثر من المجلد (المجلدات) المخزنة بها الصور.

ملاحظة استخدم أدوات تحرير الصور لـ HP Image Zone لتحرير صورك وتحقيق النتائج المرغوب فيها. لمزيد من المعلومات حول استخدام برنامج HP Image Zone، انظر تعليمات HP Image Zone Help التي تظهر على الشاشة.

- ٣. انقر فوق علامة التبويب HP Instant Share.
- في ناحية Services (خدمات) الموجودة في علامة التبويب HP Instant Share، انقر فوق الارتباط أو رمز الخدمة الذي ترغب في استخدامه لإرسال الصورة الممسوحة ضوئياً.
- من خدمة HP Instant Share E-mail (البريد الإلكتروني) لـ HP Instant Share، يمكنك القيام بأي مما يلي:
- إرسال رسالة بريد إلكتروني بها صور مصغرة لصورك الفوتو غرافية والتي يمكن عرضها وطباعتها وحفظها عبر الإنترنت.
- فتح وصيانة دفتر عناوين البريد الإلكتروني. النقر فوق Address Book (دفتر العناوين)، والتسجيل مع
   HP Passport ، وإنشاء حساب HP Passport.
  - إرسال رسالة بريد إلكتروني إلى عناوين متعددة. انقر فوق الارتباط الملائم.
  - إرسال مجموعة من الصور إلى جهاز خاص بصديق أو أحد الأقارب متصل بشبكة. أدخل الاسم المعين للجهاز من قبل المستلم في مربع النص E-mail address (عنو ان البريد الإلكتروني) متبوعاً بـ @send.hp.com . سيتم مطالبتك بتسجيل الدخول إلى HP Instant Share بو اسطة userid (معرف المستخدم) و password (كلمة مرور) HP Passport، انقر فوق I need an @APA ملاحظة إذا لم تقم من قبل بإعداد HP Instant Share، انقر فوق I need an
  - Sign in المرقوق (HP Passport المرقوق) HP Passport المرقوق (HP Passport المرقوق) في شاشد Sign in على شاشد (HP Passport المحتاج الى حساب ) with HP Passport).

إرسال صور باستخدام برنامج تطبيق العميل HP Instant Share لـ (Mac)

- حدد الرمز HP Image Zone من القاعدة.
   يتم فتح HP Image Zone على سطح المكتب.
- في HP Image Zone، انقر فوق الزر Services (خدمات) بأعلى الإطار.
   تظهر قائمة بالتطبيقات في الجزء السفلي من HP Image Zone.
- ٣. اختر HP Instant Share من قائمة التطبيقات في الجزء السفلي من HP Image Zone. يتم فتح برنامج تطبيق العميل HP Instant Share على جهاز الكمبيوتر الخاص بك.
  - استخدم الزر + لإضافة صورة إلى الإطار، أو الزر لإزالة صورة.
  - و. تأكد من عرض الصور التي ترغب في مشاركتها في إطار HP Instant Share.
    - انقر فوق Continue (استمر ار) واتبع الإرشادات التي تظهر على الشاشة.
- ٢. من قائمة خدمات HP Instant Share، اختر الخدمة التي ترغب في استخدامها لإرسال صورك الممسوحة ضوئياً واتبع الإرشادات التي تظهر على الشاشة.
- ٨. من خدمة HP Instant Share E-mail (البريد الإلكتروني) لـ HP Instant Share، يمكنك القيام بأي مما يلي:
- إرسال رسالة بريد إلكتروني بها صور مصغرة لصورك الفوتو غرافية والتي يمكن عرضها وطباعتها وحفظها عبر الإنترنت.
- فتح وصيانة دفتر عناوين البريد الإلكتروني. النقر فوق Address Book (دفتر العناوين)، والتسجيل مع
   HP Passport ، وإنشاء حساب HP Passport.
  - إرسال رسالة بريد إلكتروني إلى عناوين متعددة. انقر فوق الارتباط الملائم.
  - إرسال مجموعة من الصور إلى جهاز خاص بصديق أو أحد الأقارب متصل بشبكة. أدخل الاسم المعين للجهاز من قبل المستلم في مربع النص E-mail address (عنوان البريد الإلكتروني) متبوعاً بـ userid سيتم مطالبتك بتسجيل الدخول إلى HP Instant Share بواسطة HP Instant Share (معرف المستخدم) و password (كلمة مرور) HP Passport.

مرددم ملاحظة إذا لم تقم من قبل بإعداد HP Instant Share، انقر فوق I need an

Sign in with أحتاج الى حساب HP Passport) على شاشة HP Passport [ (تسجيل الدخول مع HP Passport).

## ۷ طلب المستلزمات

يمكنك طلب أنواع ورق HP المستحسن استخدامها وخر اطيش الطباعة مباشرة من موقع HP على الويب.

- طلب الورق أو الورق الشفاف أو وسائط الطباعة الأخرى
  - طلب خر اطيش طباعة
  - طلب مستلزمات أخرى

## طلب الورق أو الورق الشفاف أو وسائط الطباعة الأخرى

لطلب وسائط طباعة مثل HP Premium Paper (ورق فاخر HP Premium) أو HP Premium Plus Photo Paper (ورق الصور الفاخر HP Premium Plus) أو HP Premium Inkjet Transparency. عند الطلب، قم Film (ورق التصوير الشفاف الفاخر لطابعات HP Premium Inkjet)، انتقل إلى www.hp.com. عند الطلب، قم باختيار الدولة/المنطقة التي تعيش فيها، ثم اتبع المطالبات لتحديد المنتج المطلوب، ثم انقر فوق أحد ارتباطات التسوق على الصفحة.

## طلب خراطيش طباعة

تختلف أرقام إعادة الطلب لخرطوشة الطباعة حسب الدولة/المنطقة. في حالة عدم تطابق أرقام إعادة الطلب المسرودة في هذا الدليل مع الأرقام الموجودة على خراطيش الطباعة المثبتة حالياً في جهاز HP All-in-One الخاص بك، قم بطلب خراطيش طباعة جديدة بنفس الأرقام الموجودة حالياً على الخراطيش التي قمت بتثبيتها. يدعم جهاز HP All-in-One خراطيش الطباعة التالية.

| خراطيش طباعة                   | رقم إعادة طلب من HP       |
|--------------------------------|---------------------------|
| خرطوشة طباعة HP بالحبر الأسود  |                           |
| خرطوشة طباعة HP ثلاثية الألوان | 22# خرطوشة طباعة بالألوان |

حدد مواقع أرقام إعادة الطلب لخر اطيش الطباعة التي يدعمها الجهاز من خلال تنفيذ الخطوات التالية:

- بالنسبة لمستخدمي Windows: في HP Solution Center، أو HP Image Zone انقر فوق (إعدادات)، وأشر إلى Print Settings (إعدادات الطباعة)، ثم انقر فوق Printer Toolbox (مربع أدوات الطابعة). انقر فوق علامة التبويب Estimated Ink Levels (مستويات الحبر التقديرية)، ثم انقر فوق Print Cartridge Ordering Information (معلومات طلب خراطيش الطباعة).
  - بالنسبة لمستخدمي Mac: في HP Image Zone، اختر Settings (إعدادات)، واختر Maintain (أدوات Printer (صيانة الطابعة)، وعند المطالبة، حدد جهاز HP All-in-One، ثم انقر فوق Utilities (أدوات مساعدة). من القائمة المنبثقة، اختر Supplies (مستلز مات الطابعة).

يمكن أيضًا مراجعة الموزع المحلي لـ HP أو الانتقال إلى www.hp.com/support للتأكد من الأرقام الصحيحة لإعادة طلب خر اطيش الطباعة للدولة/المنطقة التي تتبعها.

## طلب مستلزمات أخرى

لطلب مستلزمات أخرى، مثل برنامج HP All-in-One، أو نسخة مطبوعة من دليل المستخدم أو دليل الإعداد أو الأجزاء الأخرى التي يمكن استبدالها من قبل العملاء، اتصل بالرقم المناسب أدناه:

- في الولايات المتحدة أو كندا، اتصل بـ 6836-474-6806 (1-800-HP invent).
- في أوروبا، اتصل بـ 290220 5 180 49 + (ألمانيا) أو 9081 606 606 44+ (المملكة المتحدة).

لطلب برنامج HP All-in-One في الدول/المناطق الأخرى، اتصل برقم الهاتف الخاص بالدولة/المنطقة التي تقيم بها. الأرقام المبينة أدناه حديثة وتلائم تاريخ نشر هذا الدليل. للحصول على قائمة بأرقام الهاتف الحديثة التي يمكن الاتصال بها،

الفصل ۷

انتقل إلى www.hp.com. قم باختيار الدولة/المنطقة التي تتبعها إذا طلب منك ذلك، ثم انقر فوق Contact HP (اتصل بـ HP) للحصول على معلومات حول الاتصال الهاتفي بالدعم الفني.

| الدولة/المنطقة                                       | رقم الطلب                                                         |
|------------------------------------------------------|-------------------------------------------------------------------|
| دول أسيا المطلة على المحيط الهادي (فيما عدا اليابان) | 5300 272 65                                                       |
| أستر اليا                                            | 131047                                                            |
| أوروبا                                               | 49 180 5 290220 + (ألمانيا)<br>44 870 606 9081 +(المملكة المتحدة) |
| نيوزيلندا                                            | 0800 441 147                                                      |
| جنوب أفريقيا                                         | +27 (0) 11 8061030                                                |
| الولايات المتحدة وكندا                               | 1-800-HP-INVENT (1-800-474-6836)                                  |

## A صيانة HP All-in-One

يتطلب جهاز HP All-in-One القليل من الصيانة. قد تر غب أحياناً في تنظيف السطح الزجاجي والغطاء لإز الة التراب الذي يتجمع على السطح والتأكد من أن النسخ والمستندات الممسوحة تظل واضحة. ستحتاج أيضاً إلى استبدال خر اطيش الطباعة أو محاذاتها أو أحياناً. يقدم هذا الفصل إرشادات حول الحفاظ على جهاز HP All-in-One في أفضل حالة تشغيل. يجب القيام بإجراءات الصيانة البسيطة عند الضرورة.

## تنظيف HP All-in-One

بصمات الأصابع والأوساخ والشعر وبقايا الأشياء الأخرى الموجودة على السطح الزجاجي أو الغطاء تؤدي إلى إيطاء أداء الجهاز وتؤثر على دقة بعض الخصائص مث**ل بحجم الصفحة**. للتأكد من بقاء النسخ والمستندات الممسوحة واضحة، قد تحتاج إلى تنظيف السطح الزجاجي والغطاء. قد تحتاج أيضاً إلى إز الة الأثربة الموجودة على السطح الخارجي لجهاز HP All-in-One.

#### تنظيف السطح الزجاجى

- . قم بإيقاف جهاز HP All-in-One، وافصل كبل الطاقة من مصدر التيار وارفع الغطاء.
- ٢. قم بتنظيف السطح الزجاجي بقطعة قماش ناعمة أو قطعة إسفنج مبللة بقليل من منظف الزجاج الذي لا يسبب الخدش.

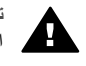

تحذير لا تستخدم المواد الخادشة أو الأسيتون أو البنزين أو رابع كلوريد الكربون على السطح الزجاجي؛ لأن هذه المواد تتلفه. لا تضع السوائل أو ترشها مباشرة على السطح الزجاجي؛ فقد تتسرب السوائل تحت السطح الزجاجي وتؤدي إلى تلفه.

قم بتجفيف السطح الزجاجي بقطعة من الشامواه أو الإسفنج السليولوزي لمنع حدوث بقع.

#### تنظيف ظهر الغطاء

- قم بإيقاف جهاز HP All-in-One، وافصل كبل الطاقة من مصدر التيار وارفع الغطاء.
- ٢. قم بتنظيف الغطاء الأبيض الخاص بالمستندات باستخدام قطعة قماش نظيفة أو إسفنجة مبللة بشكل طفيف بالماء الدافئ والصابون. لا تدعك.
  - ٣. قم بتجفيف الغطاء بالشامواه أو قطعة قماش ناعمة.

تثبيه لا تستخدم مواداً للمسح مصنوعة من الورق لأنها قد تخدش الغطاء.

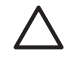

 إذا كانت هذاك حاجة إلى المزيد من التنظيف، كرر الخطوات السابقة باستخدام كحول الأيسوبروبيل (للمسح) و امسح الغطاء جيداً بقطعة قماش مبللة لإز الة أي بقايا كحول.

تنبيه توخى الحذر كي لا تصب الكحول على السطح الزجاجي أو الأجزاء المطلية لجهاز HP All-in-One، فقد يؤدي ذلك إلى إتلاف الجهاز .

#### التنظيف من الخارج

استخدم قطعة قماش ناعمة أو قطعة إسفنج مبللة قليلا وخالية من الخيوط لمسح التراب والأوساخ والبقع من على الغطاء. لا يتطلب الجزء الداخلي من جهاز HP All-in-One النتظيف. يجب إيعاد السوائل عن لوحة التحكم والجزء الداخلي من جهاز HP All-in-One.

تنبيه لتجنب حدوث تلف للأجزاء المطلية من جهاز HP All-in-One، لا تستخدم الكحول أو منتجات التنظيف ذات القاعدة الكحولية على لوحة التحكم أو الغطاء أو الأجزاء المطلية الأخرى من الجهاز.

#### فحص مستويات الحبر التقديرية

يمكنك بسهولة فحص مستوى الحبر لتحديد المدة اللازمة لاستبدال خرطوشة طباعة. يوضح مستوى الحبر كمية الحبر التقديرية المتبقية في خر اطيش الطباعة.

١ . تلميح يمكنك أيضاً طباعة تقرير اختبار ذاتي لمعرفة ما إذا كانت خر اطيش الطباعة بحاجة إلى استبدال أم لا. لمزيد من
 - ٩ . المعلومات، راجع طباعة تقرير اختبار ذاتي.

لفحص مستويات الحبر من خلال HP Solution Center (لنظام التشغيل Windows)

- في جهاز HP Solution Center، انقر فوق Settings (إعدادات)، وأشر إلى Print Settings (إعدادات الطباعة)، ثم انقر فوق Printer Toolbox (مربع أدوات الطابعة).
  - انقر فوق علامة التبويب Estimated Ink Level (مستويات الحبر التقديرية).
     تظهر مستويات الحبر التقديرية لخر اطيش الطباعة.

لفحص مستويات الحبر من خلال HP Image Zone (لنظام التشغيل Mac)

- ١. في HP Image Zone، اختر Settings (إعدادات)، ثم اختر Maintain Printer (صيانة الطابعة).
- ٢. إذا ظهر مربع الحوار Select Printer (تحديد طابعة)، حدد جهاز HP All-in-One، ثم انقر فوق Utilities (الأدوات المساعدة).
  - من القائمة المنبثقة، اختر Ink Level (مستوى الحبر).
     تظهر مستويات الحبر التقديرية لخراطيش الطباعة.

### طباعة تقرير اختبار ذاتى

إذا صادفتك مشكلات في عملية الطباعة، فقم بطباعة تقرير اختبار ذاتي قبل استبدال خر اطيش الطباعة.

- قم بتحميل ورق أبيض عادي لم يتم استخدامه من قبل بالحجم الكامل في درج الورق.
  - ۲. اضغط باستمر ار فوق الزر إلغاء الأمر ثم اضغط الزر بدء نسخ ألوان.

|  | (N, N, N) |
|--|-----------|

- ٣. تأكد من ظهور شبكة الاختبار بالكامل واكتمال خطوط الألوان العريضة في نماذج الاختبار.
- في حالة وجود بضعة أسطر غير كاملة في نموذج، فقد يشير ذلك إلى مشكلة في فوهات نفث الحبر . قد تحتاج إلى تنظيف خر اطيش الطباعة. لمزيد من المعلومات، راجع تنظيف خر اطيش الطباعة.
- إذا كان الخط الأسود مفقودا أو متلاشيا أو متقطعا أو يظهر به خطوط، فهذا قد يشير إلى وجود مشكلة في خرطوشة الطباعة بالحبر الأسود في الفتحة اليمني.
  - إذا كان أياً من الخطوط المنبقية مفقودًا أو متلاشيًا أو متقطعًا أو تظهر به خطوط، فقد يشير هذا إلى وجود مشكلة في خرطوشة الطباعة الثلاثية الألوان في الفتحة اليسري.

الأجزاء المتسخة قد تشير إلى انسداد الفوهات أو اتساخ نقاط التلامس. قد تحتاج إلى تتظيف خر اطيش الطباعة. لمزيد من المعلومات، راجع تنظيف خر اطيش الطباعة. لا تستخدم الكحول في التنظيف.

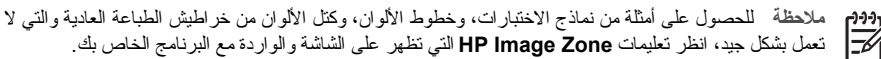

#### العمل مع خراطيش الطباعة

لضمان الحصول على أفضل جودة طباعة من جهاز HP All-in-One، ستحتاج إلى القيام بإجراءات صيانة بسيطة. قد تحتاج أيضاً إلى فحص خر اطيش الطباعة في حالة إضاءة المصباح **فحص عبوة الطباعة**.

#### استبدال خراطيش الطباعة

في حالة انخفاض مستوى الحبر في خرطوشة الطباعة، الرجاء استبدالها. تأكد من وجود خرطوشة طباعة أخرى قبل إز الة خرطوشة الطباعة الفارغة. كما يجب عليك أيضاً استبدال خراطيش الطباعة عندما ترى نصا باهتاً أو عندما تصبح مشكلات جودة الطباعة متعلقة بخراطيش الطباعة. لمزيد من المعلومات حول فحص مستويات الحبر من HP Solution Center أو HP Solution راجع فحص مستويات الحبر التقديرية.

لمعرفة رقم إعادة الطلب لكافة خر اطيش الطباعة التي يدعمها جهاز HP All-in-One الخاص بك، انظر طلب خر اطيش طباعة. لطلب خر اطيش طباعة لجهاز HP All-in-One الخاص بك، انتقل إلى www.hp.com.

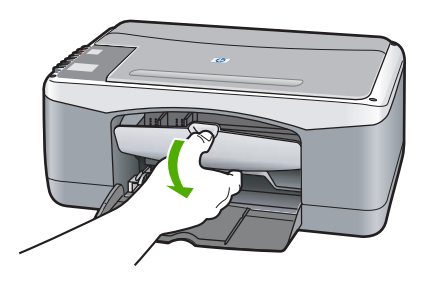

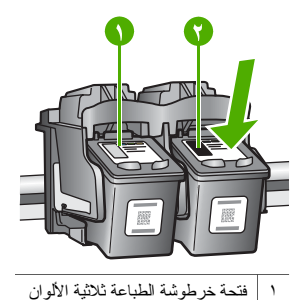

٢ فتحة خرطوشة الطباعة بالحبر الأسود

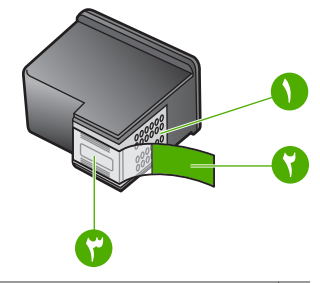

IP All-in-One وتحميل الورق داخله.

تنبيه يجب تشغيل HP All-in-One عند إنزال باب الوصول إلى عربة الطباعة من أجل تحرير خر اطيش الطباعة حتى يمكن تغييرها. قد تتسبب في إتلاف HP All-in-One، إذا لم تكن خر اطيش الطباعة موجودة في الوسط عند محاولة إز التها.

- اجذب الى الأسفل باب الوصول إلى عربة الطباعة.
- Interpret المنافق على خرطوشة الطباعة لتحرير ها ثم اجذبها ناحيتك. ملاحظة يتوفر برنامج HP Inkjet Supplies Recycling في العديد من الدول/المناطق ويعطيك الفرصة لإعادة تدوير خراطيش الطباعة المستخدمة مجاناً. لمزيد من المعلومات، انتقل إلى موقع ويب التالي:

www.hp.com/hpinfo/globalcitizenship/ environment/recycle/inkjet.html

م باز الة خرطوشة الطباعة الجديدة من تغليفها، واحرص على لمس الشريط البلاستيكي الأسود فقط، ثم مم باز الة الشريط البلاستيكي بعناية باستخدام الشريط الوردي.

تنبيه لا تلمس نقاط التلامس نحاسية اللون أو فتحات الحبر. إن لمس هذه الأجزاء قد ينجم عنه انسدادات وتلف الحبر وتوصيلات كهر بائية ردينة.

- تنبيه لا تلمس نقاط التلامس نحاسية اللون
- ۲ الشريط البلاستيكي ذي الجزء الوردي الذي يمكن سحبه (يجب إز الته قبل
  - التركيب) ٣ تثبيه لا تلمس فوهات الحبر الموجودة أسفل الشريط.

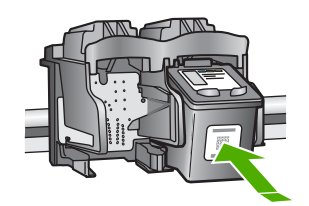

- انخل خرطوشة الطباعة الجديدة بميل بسيط لأعلى داخل الفتحة الفارغة. باستخدام اصبع الإبهام ادفع خرطوشة الطباعة للأمام حتى تثبت في مكانها بإحكام.
  - 🗖 أغلق باب الوصول إلى عربة الطباعة.

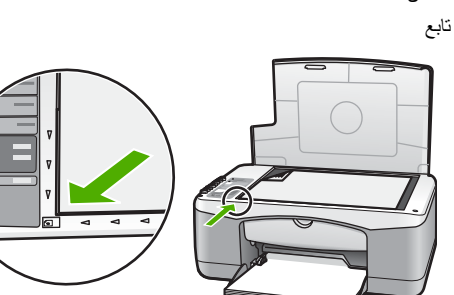

سيتم طباعة صفحة محاذاة

ضع صفحة المحاذاة على الجزء الأيسر من الزجاج بحيث يكون الجزء العلوي من الصفحة إلى اليسار ثم اضغط على الزر مسح.

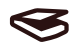

ملاحظة إذا قمت بإزالة وإعادة تركيب نفس خرطوشة الطباعة لن يقوم جهاز HP All-in-One بمحاذاة خراطيش الطباعة.

#### محاذاة خراطيش الطباعة

يقوم جهاز HP All-in-One بمحاذاة خراطيش الطباعة في كل مرة تقوم فيها بتركيب خرطوشة طباعة أو إز التها. يمكنك أيضاً محاذاة خراطيش الطباعة في أي وقت من برنامج HP Image Zone المثبت على الكمبيوتر ـ تضمن لك عملية محاذاة خر اطيش الطباعة طباعة عالية الجودة.

ملاحظة إذا قمت بإزالة وإعادة تركيب نفس خرطوشة الطباعة لن يقوم جهاز HP All-in-One بمحاذاة خراطيش الطباعة. يتذكر جهاز HP All-in-One قيم المحاذاة الخاصة بخرطوشة الطباعة، بحيث لا تحتاج إلى إعادة محاذاة خراطيش الطباعة. إذا قمت بتحميل ورق ملون في درج الورق عند محاذاة خر اطيش الطباعة، فلن تتجح عملية المحاذاة. قم بتحميل ورق أبيض عادي غير مستخدم في درج الورق، ثم أعد محاولة المحاذاة. إذا فشلت المحاذاة مرة أخرى، فربما تواجه تلفا بالمجس أو خرطوشة الطباعة. اتصل بدعم HP. انتقل إلى: اختر الدولة/

المنطقة التي تقيم بها، إذا طلب منك ذلك، ثم انقر فوق Contact HP (الاتصال بـ HP) للحصول على معلومات تتعلق بالدعم الفني.

المسح

<

- تأكد من تحميل ورق أبيض عادي غير مستخدم بحجم Letter أو A4 في درج الورق. ١. يقوم HP All-in-One بطباعة صفحة محاذاة خرطوشة الطباعة.
- قم بتحميل صفحة محاذاة خرطوشة الطباعة في الجانب الأيسر الأمامي من السطح الزجاجي بحيث يكون الجزء العلوي من ۲. الصفحة لليسار .
- اضغط على الزر **مسح** ۳. يقوم جهاز HP All-in-One بمحاذاة خر اطيش الطباعة. تخلص من صفحة محاذاة خر اطيش الطباعة بإعادة تدوير ها أو إلقائها في سلة المهملات.

#### تنظيف خراطيش الطباعة

استخدم هذه الميزة الخاصة ببرنامج HP Image Zone عندما يظهر تقرير الاختبار الذاتي خطوطا متسخة أو خطوطاً بيضاء داخل أي خطوط ألوان. لا تقم بتنظيف خراطيش الطباعة دون أن تكون هناك ضرورة لذلك، حيث يؤدي هذا إلى فقدان الحبر وتقصير عمر خراطيش الطباعة.

إذا كانت جودة النسخ أو الطباعة ما زالت تبدو سيئة بعد قيامك بتنظيف خر اطيش الطباعة، فعليك محاولة تنظيف نقاط تلامس خر اطيش الطباعة قبل استبدال خرطوشة الطباعة التالفة. للحصول على معلومات حول نتظيف نقاط تلامس خر اطيش الطباعة، انظر تنظيف توصيلات خراطيش الطباعة أو الأجزاء التي تقع حول فوهات الحبر. لمزيد من المعلومات حول استبدال خراطيش الطباعة، انظر استبدال خراطيش الطباعة.

#### تنظيف توصيلات خراطيش الطباعة أو الأجزاء التي تقع حول فوهات الحبر

في حالة استمر ار إضاءة مصباح **فحص عبوة الطباعة** بعد تنظيف خرطوشة الطباعة وإزالتها ثم إعادة نثبيتها، قد تحتاج إلى تنظيف نقاط تلامس خرطوشة الطباعة.

في حالة ظهور خطوط الحبر والبقع على الصفحات المطبوعة، فهذا يعنى وجود بقايا على خرطوشة الطباعة. يمكنك نتظيف الأجزاء التي تقع حول الفو هات للتخلص من هذه البقايا.

تأكد من توفر المواد التالية:

- قطع من الفلين الجاف أو قطعة قماش خالية من الخيوط أو أي مادة ناعمة لا تتمزق أو تترك أليافًا.
- ماء مقطر أو مرشح أو معبأ في زجاجات (ماء الصنبور قد يحتوي على ملوثات من الممكن أن نتلف خر اطيش الطباعة).

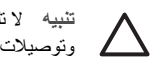

تثبيه لا تلمس نقاط التلامس نحاسية اللون أو فتحات الحبر . إن لمس هذه الأجزاء قد ينجم عنه انسدادات وتلف الحبر \_\_\_\_\_\_ وتوصيلات كهربائية رديئة.

- قم بتشغيل جهاز HP All-in-One وافتح باب الوصول إلى عربة الطباعة. ۱.
- بعد أن تتحرك عربة الطباعة إلى المركز، افصل كبل الطاقة من الجزء الخلفي لـ HP All-in-One. ۲
  - قم بإز الة خر اطيش الطباعة. ۳.

تثبيه لا تقم بإزالة كلاً من خرطوشتي الطباعة في نفس الوقت. قم بإزالة خرطوشة طباعة واحدة في كل مرة ثم قم بتنظيفها حتى لا يجف الحبر الموجود بالفوهات. لا نترك خرطوشة طباعة خارج جهاز HP All-in-One لمدة تزيد عن 30 دقيقة.

- قم بغمس قطعة من الفلين النظيف في ماء مقطر وقم بعصر أي ماء زائد. ٤
- امسك خرطوشة الطباعة من الجهتين أو ضعها على قطعة من الورق بحيث تكون فوهات الحبر لأعلى. ٥.
- قم بتنظيف نقاط التلامس نحاسية اللون فقط أو الأجزاء التي نقع حول منطقة الفوهات كما هو موضح أدناه. ٦.

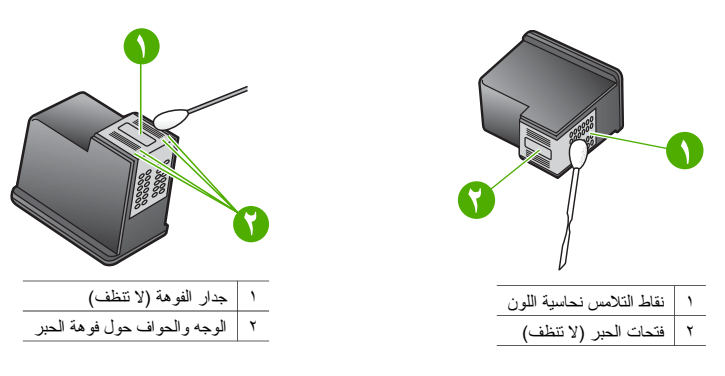

- ادفع خرطوشة الطباعة مرة ثانية في الفتحة. ادفع خرطوشة الطباعة للأمام حتى تثبت في مكانها بإحكام. .٧
  - كرر ذلك إذا لزم الأمر مع خرطوشة الطباعة الأخرى. ٨.
- أغلق باب الوصول إلى عربة الطباعة، ثم قم بتوصيل كبل الطاقة بالجزء الخلفي من جهاز HP All-in-One. ٩

الفصل ٨

## معلومات حل المشكلات

يتضمَن هذا الجزء معلومات بسيطة حول حل مشكلات HP All-in-One. للحصول على مزيد من معلومات حل المشكلات، انظر ملف تعليمات HP Image Zone Help الظاهرة على الشائشة الواردة مع البرنامج.

> يحدث العديد من المشاكل عند توصيل جهاز HP All-in-One بجهاز الكمبيوتر باستخدام كبل USB قبل تثبيت برنامج HP All-in-One على جهاز الكمبيوتر . لحل هذه المشكلة، يجب اتباع الخطوات التالية:

- د. قم بفصل كبل USB من جهاز الكمبيوتر.
- ٢. قم بإلغاء تثبيت البرنامج (في حالة تثبيتك له مسبقا).
  - ٣. أعد تشغيل الكمبيوتر.
- ٤. قم بإيقاف تشغيل HP All-in-One، انتظر دقيقة واحدة، ثم أعد تشغيله.
- م بإعادة تنثيت برنامج HP All-in-One. لا تقم بتوصيل كبل USB بجهاز الكمبيوتر حتى يتم مطالبتك بذلك بواسطة شاشة تثبيت البرنامج.

للحصول على معلومات حول إلغاء تثبيت البرنامج وإعادة تثبيته، انظر إلغاء تثبيت البرنامج وإعادة تثبيته.

#### قبل الاتصال بدعم HP

في حالة مواجهتك لمشكلة، اتبع الخطوات التالية:

- . راجع الوثائق الواردة مع جهاز HP All-in-One.
- Setup Guide (دليل الإعداد): يوضح Setup Guide (دليل الإعداد) كيفية إعداد جهاز HP All-in-One.
  - **دليل المستخدم**: إن دليل المستخدم هو الكتاب الذي نقوم بقراءته الآن.
- HP Image Zone Help (تعليمات HP Image Zone Help): يوضح HP Image Zone Help (تعليمات الفوري كيفية استخدام جهاز HP All-in-One) مع جهاز كمبيوتر ويتضمن معلومات حل مشكلات إضافية لا يشتمل عليها "دليل المستخدم".
- ملف Readme(المستند التمهيدي): يتضمن ملف Readme (المستند التمهيدي) معلومات حول مشكلات التثبيت المحتملة لمزيد من المعلومات، انظر عرض ملف Readme (المستند التمهيدي).
- ٢. في حالة تعذر حل المشكلة بمساعدة الوثائق، الرجاء زيارة www.hp.com/support للحصول على الخيارات التالية (تختلف إمكانية توافر ها حسب المنتج والدولة/المنطقة و اللغة):
  - صفحات الدعم المياشرة
  - البحث عن تحديثات البرنامج
  - إرسال رسالة بريد إلكتروني إلى HP للرد على أسئلتك
    - الاتصال بغنى من HP باستُخدام المحادثة المباشرة
      - ۳. اتصل بمكان الشراء المحلى.
- في حالة تعذر حل المشكلة بمساعدة التعليمات المباشرة أو من خلال مواقع ويب L HP، اتصل بدعم HP. لمزيد من المعلومات، انظر الحصول على دعم HP.

#### عرض ملف Readme (المستند التمهيدي)

قد ترغب في الرجوع إلى ملف Readme (المستند التمهيدي) للحصول على مزيد من المعلومات حول مشاكل التثبيت المحتملة.

- في Windows انقر فوق Start (ابدأ)، ثن فوق Programs (البرامج) أو All Programs (كافة البرامج), -Budows (كافة البرامج), -Programs (عرض المستند
   Packard، ثم فوق View the Readme File، ثم HP PSC 1400 All-in-One series (عرض المستند التمهيدي).
  - يمكنك الوصول إلى ملف Readme (المستند التمهيدي) بو اسطة النقر المزدوج فوق الرمز الموجود في مجلد المستوي الأعلى
     الموجود في القرص المضغوط لبرنامج HP All-in-One.

#### حل مشكلات الاعداد

يتضمن هذا الجزء تلميحات لحل مشكلات التثبيت والنكوين لبعض المشاكل الشائعة المقترنة بتثبيت البرنامج وإعداد الجهاز .

#### حل مشكلات إعداد الجهاز

استخدم هذا الجزء لحل أي مشكلة قد تواجهها أثناء إعداد جهاز HP All-in-One.

#### الفصل ٩

#### لا أستطيع تشغيل جهاز HP All-in-One

الحل تأكد من توصيل كبل التيار باحكام وانتظر بضع ثوان حتى يبدأ تشغيل HP All-in-One. وكذلك، في حالة توصيل جهاز HP All-in-Oneبشريط طاقة، تأكد من تشغيل شريط الطاقة.

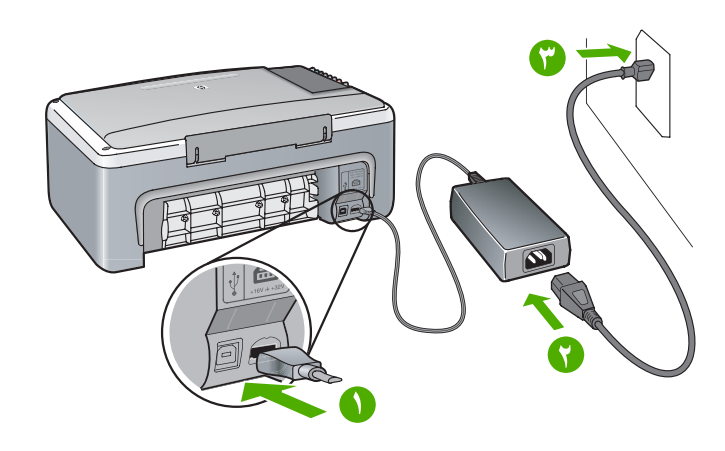

#### کبل USB غیر متصل

الحل لا تُدخل كبل USB قبل مطالبتك بذلك أثناء عملية تثبيت البرنامج. يمكن أن يؤدي توصيل كبل USB قبل أن يطلب منك ذلك إلى حدوث أخطاء. ضع طرفا من كابل USB في الكمبيوتر والطرف الآخر في الجزء الخلفي من جهاز HP All-in-One. يمكنك التوصيل بإي منفذ USB بالكمبيوتر (بخلاف منفذ لوحة المفاتيح أو جهاز ملحق آخر).

#### يوجد ضوء أو ظهرت رسالة تشير إلى وجود مشكلات في خرطوشة الطباعة أو المحاذاة

ا**لسبب** تم تحميل نوع ورق غير صحيح في درج الورق. الحل يجب أن يكون الورق فارغ وأبيض اللون حتى تتجح عملية المحاذاة. إذا فشلت المحاذاة مرة أخرى، فربما تواجه تلفا بأي من المجس أو خرطوشة الطباعة. اتصل بدعم HP عن طريق الانتقال إلى www.hp.com/support. انقر فوق Contact HP (الاتصال بـ HP) للحصول على معلومات حول الاتصال بالدعم الفني.

**السبب** يوجد شريط واقي يغطي خراطيش الطباعة. ا**لحل** قم باز الة الشريط البلاستيكي برفق باستخدام الشريط الوردي. لا تأمس فوهات الحبر أو نقاط التلامس نحاسية اللون.

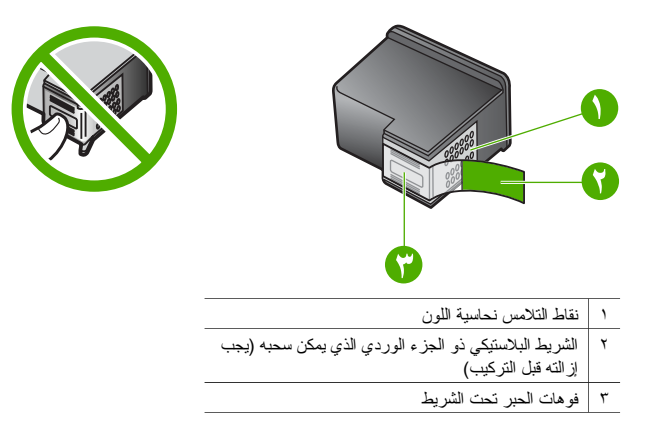

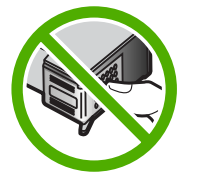

قم بإعادة تركيب خر اطيش الطباعة وتأكد من تركيبها بالكامل وتأمينها في مكانها.

السبب نقاط التلامس الموجودة على خرطوشة الطباعة لا نتلامس مع تلك الموجودة في عربة الطباعة. الحل قم باز الة خر اطيش الطباعة ثم أعد تركيبها. تأكد من تركيبها بالكامل وتأمينها في مكانها.

```
السبب     يوجد عيب في خرطوشة الطباعة أو في المجس.
```

الحل اتصل بدعم HP. وانتقل إلى www.hp.com/support. انقر فوق Contact HP(الاتصال بـ HP) للحصول على . معلومات حول الاتصال بالدعم الفني.

#### HP All-in-One لا يقوم بالطباعة

الحل حاول ما يلي:

- افحص الوصلة من جهاز HP All-in-One إلى جهاز الكمبيوتر لديك.
- تحقق من نوصيل كبل USB على نحو صحيح في كل من HP All-in-One والكمبيوتر. قم بايقاف نشغيل جهاز HP All-in-One ثم أعد تشغيله مرة أخرى.
  - قم بإيقاف تشغيل جهاز HP All-in-One. انتظر دقيقة و احدة. قم بإعادة تشغيل الكمبيوتر وقم بتشغيل
     HP All-in-One.
- تحقق من أن طول كبل USB أقل من 3 متر ومن أنه يعمل بشكل سليم عند تجربته مع منتج أخر. استبدل الكبل إذا استلزم الأمر.

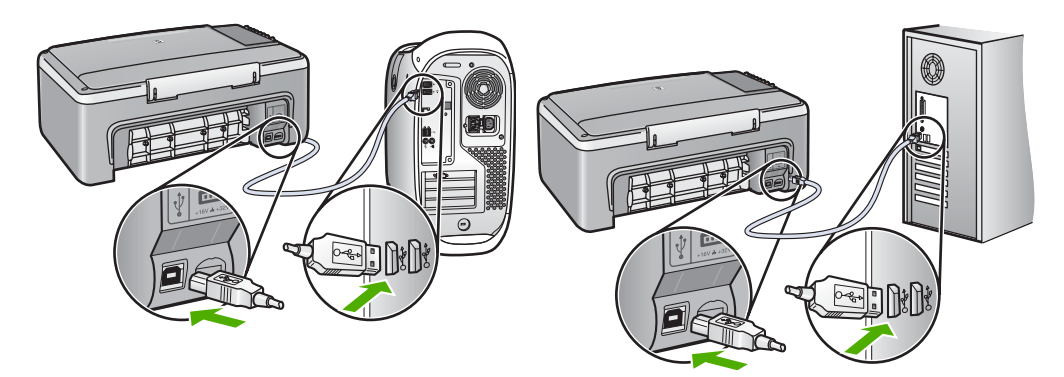

- ا فحص قائمة انتظار الطباعة (من قائمة Start (ابدأ) و Settings (إعدادات) و Printers and Faxes (الطابعات و الفاكسات)) للتحقق من عدم وجود خطأ بالطابعة أو أنها دون اتصال أو تم ايقافها بشكل مؤقت. راجع تعليمات ودعم Windows للحصول على المزيد من المعلومات.
- قم بنحص كبل USB. حاول توصيله بمنتج أخر لمعرفة ما إذا كان كبل USB يعمل أم لا. إذا واجهت مشاكل، قد تحتاج إلى تغيير كبل USB.
  - افحص الطابعات أو الماسحات الضوئية الأخرى. قد تحتاج إلى فصل المنتجات القديمة عن جهاز الكمبيوتر.
- عند الضرورة، قم بإز الة برنامج HP Image Zone ثم أعد تثبيته مرة أخرى. لمزيد من المعلومات حول إز الة تثبيت البرنامج، انظر إلغاء تثبيت البرنامج وإعادة تثبيته.

لمزيد من المعلومات حول إعداد جهاز HP All-in-One وتوصيله بجهاز الكمبيوتر الخاص بك، انظر Setup Guide (دليل الإعداد) الوارد مع جهاز HP All-in-One.

#### يوجد ضوء أو ظهرت رسالة خطأ تشير إلى وجود انحشار الورق أو تم اعتراض سبيل العربة

ا**لسبب** في حالة إشارة الضوء إلى وجود انحشار الورق أو تم اعتراض سبيل العربة، فهذا يعني احتمال وجود بعض مواد التغليف داخل HP All-in-One.

**الحل** قم برفع باب الوصول إلى عربة الطباعة لفتحه لكشف خر اطيش الطباعة وإز الة أي مادة تغليف، أو أشرطة، أو أي مواد أخرى غريبة. قم بايقاف تشغيل جهاز HP All-in-One، وانتظر لمدة دقيقة، ثم اضغط على الزر **تشغيل/استمرار** لإعادة تشغيل جهاز HP All-in-One.

#### الفصل ٩

#### حل مشكلات تثبيت البرنامج

اذا واجهت مشكلة في البرّنامج أثناء النثبيت، راجع المواضيع الموجودة أدناه فقد تجد حلاً لها. إذا واجهت مشكلة في الجهاز أثناء عملية التثبيت، انظر حل مشكلات إعداد الجهاز .

أثناء عملية التثبيت العادية لبرنامج HP All-in-One، تحدث الأشياء التالية:

- يتم تشغيل القرص المضغوط الخاص بـ HP All-in-One تلقائياً
  - يتم تثبيت البرنامج
  - يتم نسخ الملفات إلى القرص الثابت
  - يتم مطالبتك بتوصيل جهاز HP All-in-One
- . تُظهر كلمة OK (موافق) وعلامة اختيار باللون الأخضر على شاشة معالج التثبيت
  - يتم مطالبتك بإعادة تشغيل جهاز الكمبيوتر
    - يتم تشغيل عملية التسجيل

إذا لم تحدث أي عملية من هذه العمليات، فقد يكون هناك مشكلة في عملية التثبيت. للتأكد من تثبيت البرنامج على جهاز كمبيوتر يعمل بنظام التشغيل Windows، تحقق من الآتي:

- قم ببدء تشغيل HP Solution Center وافحص حتى نتأكد من ظهور الرموز التالية: Scan Picture (مسح صورة)، و Scan Document (مسح مستند)، و HP Image Zone. في حالة عدم ظهور الرموز مباشرة، قد تحتاج إلى الانتظار لبضع دقائق لتوصيل جهاز HP All-in-One بجهاز الكمبيوتر الخاص بك. خلافًا لذلك، انظر بعض الرموز غير موجودة في HP Solution Center أو HP Image Zone.
  - قم بفتح مربع الحوار Printers (طابعات) وتحقق من وجود جهاز HP All-in-One ضمن القائمة.
- قَمُ بالبحث في حاوية النظام الموجودة في أقصى يمين شريط مهام Windows عن رمز جهاز HP All-in-One. يشير ذلك إلى أن جهاز HP All-in-One قد أصبح جاهزًا للعمل.

#### عندما أضع القرص المضغوط في محرك الأقراص المضغوطة الموجود بجهاز الكمبيوتر، لا يحدث شئ

الحلُ القر نقرا مزوجاً فوق My Computer (جهاز الكمبيوتر), ثم انقر نقرا مزدوجاً فوق رمز CD-ROM ثم انقر نقراً مزدوجاً فوق setup.exe.

تظهر شاشة فحوصات الحد الأدنى من النظام

الحل انقر فوق Details (تفاصيل)، ثم قم بحل المشكلة قبل محاولة تثبيت البرنامج.

#### تظهر علامة X باللون الأحمر مع مطالبة توصيل كبل USB

ا**لحل** في الأحوال العادية، نظهر علامة اختيار باللون الأخضر تشير إلى نجاح عملية التوصيل ثم التشغيل. أما علامة Xباللون الأحمر فتثمير إلى فشل عملية التوصيل والتشغيل.

- قم بإجراء ما يلي:
- . تأكد من إرفاق غطاء لوحة التحكم بإحكام، ثم قم بفصل جهاز HP All-in-One عن التيار، ثم أعد توصيله مرة أخرى.
  - . تحقق من توصيل كبل USB وأسلاك الطاقة.
  - لا تقم بتوصيل كبل USB بلوحة المفاتيح أو موزع متصل بمصدر الطاقة.
    - ـ تحقق من أن طول كبل USB لا يتعدى 3 أمتار
- إذا كان لديك العديد من أجهزة تعمل بنظام USB متصلة بجهاز الكمبيوتر، فقد تحتاج إلى فصل الأجهزة الأخرى أثناء عملية التثبيت.
  - ۳. تابع عملية التثبيت وقم بإعادة تشغيل جهاز الكمبيوتر عند المطالبة.
  - ٤. ثم أفتح HP Solution Center وتحقق من وجود المكونات الضرورية (Scan Picture (مسح صورة)، و (مسح مستند)، و HP Image Zone).
- إذا لم تظهر المكونات الضرورية، قم بإزالة البرنامج ثم أعد تثبيته مرة أخرى. لمزيد من المعلومات، انظر إلغاء تثبيت البرنامج وإعادة تثبيته.

#### ظهرت رسالة تفيد بأن خطأ غير معروف قد حدث

الحل حاول متابعة عملية التثبيت. إذا لم ينجح ذلك، توقف ثم قم بإعادة التثبيت مرة أخرى، واتبع التوجيهات التي تظهر على الشائشة. في حالة حدوث خطأ، قد تحتاج إلى إلغاء تثبيت البرنامج ثم إعادة تثبيته. للحصول على المعلومات، انظر إلغاء تثبيت البرنامج وإعادة تثبيته.

#### بعض الرموز غير موجودة في HP Solution Center أو HP Image Zone

في حالة عدم ظهور هذه الأزرار أو الرموز (Scan Picture (مسح صورة) وScan Document (مسح مستند) و HP Image Zone)، فقد يكون التثبيت الخاص بك غير كامل.

الحل إذا كانت عملية التثبيت غير كاملة فقد تحتاج إلى إلغاء تثبيت البرنامج وإعادة تثبيته مرة أخرى. لا تقم بحذف ملفات برنامج HP All-in-One ببساطة من محرك القرص الثابت. تأكد من إلغاء تثبيتهم بشكل صحيح. لمزيد من المعلومات، انظر إلغاء تثبيت البرنامج وإعادة تثبيته.

لا تظهر Digital Imaging Monitor (شاشة الصور الرقمية) في علبة النظام.

الحل في حالة ظهور Digital Imaging Monitor (شاشة الصور الرقمية) في حاوية النظام، قم بتشغيل HP Solution (مسح المو Center للتحقق من وجود المكونات الأساسية مثل Scan Picture (مسح صورة) و Scan Document (مسح المستندات) و HP Image Zone (استخدام HP Image Zone). المزيد من المعلومات، انظر الجزء Use the HP Director (استخدام HP Director) من HP Image Zone Help (تعليمات HP Image Zone) الوراد مع الجهاز.

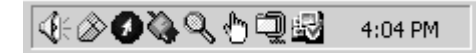

#### إلغاء تثبيت البرنامج وإعادة تثبيته

إذا كان التثبيت غير كامل، أو إذا قمت بتوصيل كبل USB بالكمبيوتر قبل أن يطلب منك ذلك في شاشة تثبيت البرنامج، ربما تحتاج إلى إلغاء نثبيت البرنامج وإعادة تثبيته. لا تقم بحذف ملفات برنامج HP All-in-One من محرك القرص الثابت. تأكد من إلغاء تثبيتهم باتباع هذه الإرشادات.

قد تستغرق عملية إعادة التثبيت ما بين 20 إلى 40 دقيقة لكل من أجهزة الكمبيوتر التي تعمل بنظام Windows وأجهزة الكمبيوتر التي تعمل بنظام Mac.

#### لإلغاء التثبيت من جهاز كمبيوتر مثبت عليه نظام التشغيل Windows، الطريقة المفضلة

- قوم بإعادة تنبيت HP All-in-One عن الكمبيوتر. لا تقم بتوصيل جهاز HP All-in-One بجهاز الكمبيوتر حتى تقوم بإعادة تنبيت البرنامج.
- ٢. انقر فوق Start (ابدأ)، ثم Start Programs (البرامج) أو All Programs (كفة البرامج) (XP)، ثم Hewlett).
   ٢. انقر فوق Packard (إلغاء تثبيت البرنامج) ثم انتبع
   ٢. الخطوات التالية.
  - ۳. انقر فوق No (لا) في حالة المطالبة بإز الة الملفات المشتركة.
    - أعد تشغيل الكمبيوتر.
- و. لإعادة تثنيت البرنامج، استخدم محرك الأقراص المضغوطة في HP All-in-One ثم اتبع الإرشادات المتوفرة في Setup (دليل الإعداد).
- بعد تثبيت البرنامج، قم بتوصيل HP All-in-One بالكمبيوتر ثم اضغط الزر تشغيل/استمرار. قد تحتاج للانتظار بضع دقائق حتى تتم كافة عمليات التوصيل والتشغيل.

عند إكتمال تثبيت البرنامج، يظهر رمز Status Monitor "مراقب الحالة" في حاوية نظام Windows.

للتأكد من نثنيت البرنامج بشكل سليم، انقر نقراً مزدوجاً فوق رمز HP Solution Center الموجود على سطح المكتب. إذا قام HP Solution Center بعرض الرموز الأساسية (Scan Picture (مسح صورة)، وScan Document (مسح مستندات)، و HP Image Zone، فقد تم نتئيت البرنامج بطريقة سليمة.

#### لإلغاء التثبيت من جهاز كمبيوتر مثبت عليه نظام التشغيل Windows (طريقة بديلة)

- قم بتشغيل برنامج إعداد HP PSC 1400 All-in-One series من محرك الأقراص المضغوطة.
  - حدد Uninstall (الغاء التثبيت) واتبع الإرشادات التي تظهر على الشاشة.
- ٣. قم بفصل HP All-in-One عن الكمبيوتر. من المهم فصل جهاز HP All-in-One قبل إعادة تشغيل جهاز الكمبيوتر. لا تقم بتوصيل جهاز HP All-in-One بجهاز الكمبيوتر. لا تقم بتوصيل جهاز HP All-in-One بجهاز الكمبيوتر حتى تقوم بإعادة تثبيت البرنامج.
  - ٤. قم بإعادة تشغيل الكمبيوتر.
  - م. قم بتشغيل برنامج الإعداد لـ HP PSC 1400 All-in-One series مرة أخرى.
    - قم ببدء تشغيل Reinstall (إعادة التثبيت).
  - ۲. اقتبع الإرشادات التي تظهر على الشاشة والإرشادات المتوفرة في Setup Guide (دليل الإعداد) الوارد مع الجهاز HP All-in-One.

#### لإزالة التثبيت من كمبيوتر Mac

- . قم بفصل جهاز HP All-in-One من جهاز كمبيوتر Mac.
- ۲. انقر نقراً مزدوجًا فوق Applications: HP All-in-One Software (تطبيقات: مجلد برنامج HP All-in-One).
  - انقر نقراً مزدوجاً فوق HP Uninstaller (برنامج الغاء النثيبيت من HP).
     انبع الإرشادات التي تظهر على الشاشة.
- ٤. بعد الغاء تنثيبت البرزنامج، قم بفصل جهاز HP All-in-One، ثم قم بإعادة تشغيل جهاز الكمبيونز . من المهم فصل جهاز HP All-in-One، ثم قم بإعادة تشغيل جهاز HP All-in-One قبل إعادة تشغيل جهاز الكمبيونز . لا تقم بتوصيل جهاز HP All-in-One بجهاز الكمبيونز حتى تقوم بإعادة تنثيبت البرنامج.
  - أدخل القرص المضغوط الخاص بـ HP All-in-One في محرك الأقراص المضغوطة.
- في سطح المكتب، قم بفتح محرك الأقراص المضغوطة ثم انقر نقرا مزدوجا فوق HP all-in-one installer (برنامج تثبيت (HP all-in-one).
  - ۲. اقتع الإرشادات التي تظهر على الشاشة والإرشادات المتوفرة في Setup Guide (دليل الإعداد) الوارد مع الجهاز HP All-in-One.

#### حل مشكلات التشغيل

يحتري جزء 1400 series Troubleshooting الموجود في HP Image Zone Help على تلميحات لبعض المشاكل الشائعة المقترنة بـ HP All-in-One.

للوصول إلى معلومات حل المشكلات من جهاز كمبيوتر مثبت عليه Windows، انتقل إلى HP Solution Center، وانقر فوق Help (تعليمات)، ثم اختر Troubleshooting and Support (حل المشكلات والدعم). يتم أيضاً توفير حل المشكلات من خلال الزر Help (تعليمات) الذي يظهر في بعض رسائل الخطأ.

للوصول إلى معلومات حل المشكلات من جهاز كمبيوتر يعمل بنظام تشغيل Mac OS X، انقر فوق الرمز HP Image Zone الموجود في القاعدة، حدد HP Image Zone (تعليمات) من شريط القوائم، واختر HP Image Zone Help (تعليمات) من شريط القوائم، واختر HP Image Zone الولع الموجود في Help Viewer (عارض التعليمات). من القائمة Help (تعليمات) ثم اختر 1400 series Troubleshooting في Help Viewer (عارض التعليمات).

#### حل مشكلات الورق

لتجنب انحشار الورق، استخدم فقط أنواع الورق الموصى بها لجهاز HP All-in-One الخاص بك. للحصول على قائمة بالورق الموصى باستخدامه، انظر HP Image Zone Help (تعليمات HP Image Zone) الفورية، أو انتقل إلى /www.hp.com support.

لا تقم بتحميل الورق المجعد، أو الورق ذو الحواف المثنية أو الممزقة، في درج الورق. لمزيد من المعلومات، انظر تجنب انحشار الورق. في حالة انحشار الورق في الجهاز، اتبع هذه الإرشادات لإزالة انحشار الورق.

اضغط المقبض الموجود في الجانب الأيسر للجزء الخلفي من الباب واسحبه ناحيتك حتى نتمكن من إز الته.

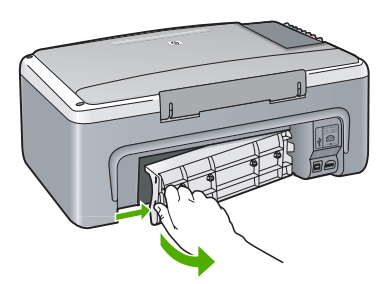

تنبيه يمكن أن تؤدي محاولة إز الة انحشار الورق من مقدمة جهاز HP All-in-One إلى إتلاف ألية الطابعة. قم دائما باز الة الورق المنحشر من خلال باب النتظيف الخلفي.

٢ قم بإخراج الورق برفق من حول الاسطوانات.

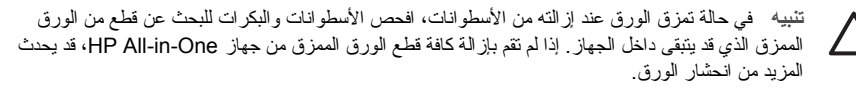

- قم بإعادة تركيب باب التنظيف الخلفي. قم بدفع الباب للأمام برفق حتى يتم تنبيته في موضعه.
  - ٤ اضغط على تشغيل/استمرار لمتابعة مهمة الطباعة الحالية .

#### حل مشكلات خراطيش الطباعة

إذا كنت تواجه مشاكل في الطباعة، فقد يكون لديك مشكلة في إحدى خر اطيش الطباعة. حاول القيام بما يلي:

- . قم بإزالة خراطيش الطباعة ثم أعد تركيبها وتأكد من تركيبها بإحكام وتأمينها في مكانها.
- ٢. في حالة استمرار المشكلة، اطبع تقرير الاختبار الذاتي لتحديد ما إذا كانت هناك مشكلة مع خر اطيش الطباعة أم لا.
  - ۳. في حالة إظهار تقرير الاختبار الذاتي مشكلة، قم بتنظيف خر اطيش الطباعة.
  - ٤. في حالة استمر ار المشكلة، قم بتنظيف نقاط التلامس النحاسية الخاصة بخر اطيش الطباعة.
  - في حالة الاستمرار في مواجهة مشكلات في الطباعة، حدد خرطوشة الطباعة التي بها المشكلة واستبدلها.

لمزيد من المعلومات حول هذه المواضيع، انظر صيانة HP All-in-One.

#### تحديث الجهاز

يتم توفير العديد من الوسائل لتحديث جهاز HP All-in-One. تتضمن كل وسيلة تحميل ملف إلى جهاز الكمبيوتر لبدء تشغيل Device Update Wizard (معالج تحديث الجهاز). على سبيل المثال، وبناء على نصيحة من دعم HP للعملاء يمكنك الوصول إلى موقع دعم HP على ويب الحصول على تحديث للجهاز الخاص بك.

#### تحديث الجهاز (Windows)

- استخدم و احدًا مما يلي للحصول على تحديث للجهاز :
- قم باستخدام مستعرض ويب لتحميل تحديث لـ HP All-in-One من www.hp.com/support. سيكون الملف ملف
   استخراج ذاتي قابل للتنفيذ ذو امتداد exe. عند النقر المزدوج فوق ملف exe. يتم فتح Device Update Wizard
   (معالج تحديث الجهاز) على جهاز الكمبيوتر.
- استخدم الأداة المساعدة Software Update (تحديث البر امج) المتوفرة مع بر نامج HP Image Zone، للبحث تلقائيا في موقع دعم عملاء HP على ويب عن تحديثات للجهاز في فتر ات زمنية محددة من قبل. لمزيد من المعلومات حول أداة المساعدة MP Image Zone Help (تحديث البر امج)، انظر HP Image Zone Help.

م 1994 ملاحظة في حالة تثبيت برنامج HP Image Zone Express بيتم تسمية الأداة المساعدة باسم Update محمطة المساعدة المساعدة (تحديث) في الجزء العلوي الأيسر من إطار البرنامج.

- ۲. قم بأحد الإجر اءات التالية:
- انقر نقرأ مزدوجاً فوق ملف التحديث ذي الامتداد .exe الذي قمت بتحميله من www.hp.com/support.
- عند المطالبة، قم بقبول تحديث الجهاز الذي تم العثور عليه بواسطة أداة المساعدة Software Update (تحديث البرامج).
  - ۳. اتبع المطالبات التي تظهر على الشاشة.

تنبيه لا تقم بفصل الجهاز أو ايقاف تشغيله أو مقاطعته أثناء إجراء التحديث. إذا قمت بتعطيل التحديث، أو في حال ظهور رسالة خطأ تشير إلى فشل التحديث، قم بالاتصال بدعم HP للحصول على المساعدة.

بعد إعادة تشغيل جهاز HP All-in-One، نظهر شاشة **Update Complete** (إكمال التحديث) على جهاز الكمبيوتر ويتم طباعة ورقة اختبار من الجهاز الخاص بك.

#### تحديث الجهاز (Mac)

يوفر برنامج تثبيت تحديث الجهاز وسيلة لتطبيق التحديث إلى جهاز HP All-in-One الخاص بك كما يلي:

- ۱. قم باستخدام مستعرض ويب لتحميل تحديث لجهاز HP All-in-One من www.hp.com/support.
  - ۲. انقر نقرأ مزدوجا فوق الملف الذي تم تحميله.
     يتم فتح برنامج التثنيت على جهاز الكمبيونر.
  - ۲. اتبع المطالبات التي يتم عرضها على الشاشة لتثبيت التحديث إلى جهاز HP All-in-One.
    - ٤. قم بإعادة تشغيل HP All-in-One لإكمال العملية.

الفصل ٩

## ، ۱ الحصول على دعم HP

توفر شركة Hewlett-Packard الدعم عبر شبكة الإنترنت وعن طريق الهاتف لـ HP All-in-One. إذا لم تعثر على الإجابة التي تحتاجها في المستندات المرفقة مع المنتج سواء المطبوعة أو الموجودة على الشاشة، يمكنك الاتصال بإحدى خدمات دعم HP المبينة في الصفحات التالية. بعض خدمات الدعم متوفرة فقط في الولايات المتحدة وكندا، في حين أن البعض الأخر متوفر في العديد من الدول/المناطق في جميع أنحاء العالم. إذا لم يكن رقم هاتف خدمة الدعم موجود في قائمة الدولة/المنطقة الخاصة بك، فاتصل بأقرب موز ع HP معتمد للمساعدة.

### الحصول على الدعم والمعلومات الأخرى من الإنترنت

إذا كان بإمكانك الاتصال بإنترنت، فيمكنك الحصول على مساعدة من www.hp.com/support. يوفر هذا الموقع الدعم الفني وبرامج التشغيل و المستلزمات ومعلومات طلب المنتجات.

### الدعم خلال فترة الضمان

للحصول على خدمة الإصلاح HPL، يجب عليك أولا الاتصال بمكتب الخدمة HPL أو بمركز دعم العملاء LHL لحل المشكلات البسيطة. انظر دعمHP للعملاء لمعرفة الخطوات الواجب اتخاذها قبل الاتصال هاتفيًا بدعم العملاء.

#### ترقيات الضمان

وحسب الدولة/المنطقة التي تقيم بها، فقد تعرض HP، في مقابل مبلغ إضافي، خيار تحديث الضمان الذي يعمل على تمديد فترة الضمان أو رفع مستواه بالنسبة للمنتج الخاص بك. قد تشتمل الخيار ات المطروحة على أولوية الدعم الهاتفي والخدمة المعادة أو توفير خدمة يوم العمل التالي. وعادة ما تبدأ تغطية الخدمة من تاريخ شراء المنتج ويجب شراؤها ضمن فترة محدودة من تاريخ شراء المنتج. لمزيد من المعلومات:

- في الولايات المتحدة، اطلب الرقم 1377-234-1866 للتحدث مع أحد مستشاري HP.
- ومن خارج الولايات المتحدة، يرجى الاتصال بمكتب دعم عملاء HP المحلي. انظر الاتصال بـ HP لمعرفة قائمة أرقام الهواتف الدولية لدعم العملاء.
- ومن خارج الولايات المتحدة، يرجى الاتصال بمكتب دعم عملاء HP المحلي. راجع دليل المستخدم للحصول على قائمة بالأرقام الدولية لدعم العملاء.
  - انتقل إلى موقع HP على ويب:
     www.hp.com/support
     إذا تمت مطالبتك، اختر الدولة/المنطقة التي تقيم بها ثم ابحث عن معلومات الضمان التي تريدها.

#### إعادة جهاز HP All-in-One للخدمة

قبل إرجاع الجهاز HP All-in-One للخدمة، يجب عليك الاتصال بدعم العملاء لـ HP. اطلع على دعمHP للعملاء لمعرفة الخطوات الواجب اتخاذها قبل الاتصال هاتفيًا بدعم العملاء.

#### دعمHP للعملاء

قد يتم تضمين بر امج خاصة بشركات أخرى مع جهاز HP All-in-One. إذا واجهت مشاكل في أي برنامج من هذه البر امج، فسوف تحصل على أفضل مساعدة فنية عن طريق الاتصال بخبر اء تلك الشركة.

عند الحاجة إلى مراجعة دعم العملاء لـ HP فاتبع ما يلي قبل طلب الرقم.

- د أو لأ من:
- أ. توصيل HP All-in-One بمصدر الطاقة ومن أنه قيد التشغيل.
  - ... تثبيت خر اطيش الطباعة المحددة بشكل صحيح.
  - ج. تحميل الورق الموصى باستخدامه في درج الورق بشكل سليم.
    - ٢. قم بإعادة تشغيل جهاز HP All-in-One:
- أ. قم بإيقاف تشغيل جهاز HP All-in-One، بالضغط على زر تشغيل/استمرار.
  - ... افصل سلك الطاقة من الجزء الخلفي من جهاز HP All-in-One.
    - ج. قم بإعادة توصيل سلك الطاقة بجهاز HP All-in-One.
  - د. قم بتشغيل جهاز HP All-in-One، بالضغط على الزر **تشغيل/استمرار**.
    - لمزيد من المعلومات، انتقل إلى www.hp.com/support.
- يوفر هذا الموقع الدعم الفني وبرامج التشغيل والمستلزمات ومعلومات طلب المنتجات.
  - ٤. إذا استمرت المشكلة وأردت التحدث إلى ممثل "دعم HP العملاء"، فقم بما يلي:

- احتفظ باسم جهاز HP All-in-One الخاص بك جاهزاً، كما يظهر في لوحة التحكم.
- ب. قم بطباعة تقرير اختبار ذاتي. للحصول على معلومات حول طباعة تقرير اختبار ذاتي، انظر طباعة تقرير اختبار ذاتي.
  - ج. قم بعمل نسخة ملونة لتقديمها كعينة في شكل نسخة مطبوعة.
    - د. كن مستعداً لوصف مشكلتك بالتفصيل ً
- هـ. ضع الرقم المسلسل ورقم تعريف الخدمة D بالقرب منك. للحصول على معلومات حول كيفية الوصول إلى الرقم المسلسل ورقم تعريف الخدمة، انظر الوصول إلى الرقم المسلسل ورقم تعريف الخدمة.
  - ٥. اتصل بدعم HP للعملاء. يجب أن تكون بالقرب من جهاز HP All-in-One عند الاتصال.

### الوصول إلى الرقم المسلسل ورقم تعريف الخدمة

يمكنك الوصول إلى الرقم المسلسل ورقم تعريف الخدمة الخاص بجهاز HP All-in-One بواسطة طباعة تقرير اختبار ذاتي.

[<del>]]]]</del>

م ملاحظة في حالة تعذر تشغيل جهاز HP All-in-One، فيمكنك قر اءة الرقم المسلسل بالنظر إلى الملصق الموجود أسفل الجهاز . الرقم المسلسل هو الكود ذو العشرة أحرف الموجود في الزاوية العليا اليسرى للملصق.

إلغاء الأمر

بدء نسخ ألوان

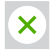

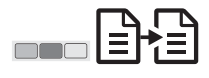

#### لطباعة تقرير اختبار ذاتى

- اضغط باستمر ار على إلغاء الأمر على لوحة التحكم.
- أثناء الضغط على إلغاء الأمر، اضغط على بدء نسخ ألوان.
   يتم طباعة نقرير الاختبار الذاتي الذي يتضمن الرقم المسلسل ورقم تعريف الخدمة.

#### الاتصال بـ HP

يتاح الدعم للدول/المناطق التالية في www.hp.com/support: النمسا وبلجيكا وأمريكا الوسطى وجزر الكاريبي والدنمارك و أسبانيا وفرنسا والمانيا وايرلندا وايطاليا ولوكسمبورج وهولندا والنرويج والبرتغال وفنلندا والسويد وسويسر او المملكة المتحدة.

## www.hp.com/support

| 61 56 45 43               | الجز ائر           | Nederland                    | www.hp.com/support       |
|---------------------------|--------------------|------------------------------|--------------------------|
| Österreich                | www.hp.com/support | Nigeria                      | 1 3204 999               |
| 800 171                   | البحرين            | Norge                        | www.hp.com/support       |
| België                    | www.hp.com/support | Polska                       | 0 801 800 235            |
| Belgique                  | www.hp.com/support | Portugal                     | www.hp.com/support       |
| Česká republika           | 261 307 310        | România                      | (21) 315 4442            |
| Danmark                   | www.hp.com/support | Россия (Москва)              | 095 7973520              |
| 2 532 5222                | مصر                | Россия (Санкт-Петербург)     | 812 3467997              |
| España                    | www.hp.com/support | 800 897 1444                 | السعودية                 |
| France                    | www.hp.com/support | Slovensko                    | 2 50222444               |
| Deutschland               | www.hp.com/support | South Africa (international) | + 27 11 2589301          |
| Ελλάδα (από το εξωτερικό) | + 30 210 6073603   | South Africa (RSA)           | 086 0001030              |
| Ελλάδα (εντός Ελλάδας)    | 801 11 22 55 47    | Rest of West Africa          | + 351 213 17 63          |
|                           | 800 9 2649         | Suomi                        | www.hp.com/support       |
| Magyarország              | 1 382 1111         | Sverige                      | www.hp.com/support       |
| Ireland                   | www.hp.com/support | Switzerland                  | www.hp.com/support       |
| (0) 9 830 4848            | ישראל              | 71 89 12 22                  | تونس                     |
| Italia                    | www.hp.com/support | Türkiye                      | 90 212 444 71 71         |
| Luxembourg                | www.hp.com/support | Україна                      | (380 44) 4903520         |
| Luxemburg                 | www.hp.com/support | 800 4910                     | الإمارات العربية المتحدة |
| 22 404747                 | المغرب             | United Kingdom               | www.hp.com/support       |
|                           |                    |                              |                          |

## تحضير جهاز HP All-in-One للشحن

إذا طلب منك بعد الاتصال بدعم HP للعملاء أو الرجوع إلى مكان الشراء أن ترسل جهاز HP All-in-One للخدمة، الرجاء اتباع الخطوات الموضحة أدناه لتجنب حدوث المزيد من الضرر لمنتج HP.

- ٩. قم بتشغيل جهاز HP All-in-One.
   تجاهل الخطوات من خطوة 1 إلى خطوة 6 إذا لم يتم تشغيل HP All-in-One. لن تتمكّن من إز الة خر اطيش الطباعة. انتقل إلى الخطوة 8.
  - ۲. افتح باب الوصول إلى عربة الطباعة.
  - ٣. انتظر حتى تسكن عربة الطباعة ولا يصدر عنها أي صوت، ثم أزل خر اطيش الطباعة من فتحاتها. للحصول على معلومات حول إز الة خر اطيش الطباعة، انظر استبدال خر اطيش الطباعة.
- ضع خراطيش الطباعة في وحدة حماية خراطيش الطباعة أو في حاوية بالاستيكية لا تسمح بدخول الهواء حتى لا تجف، ثم ضعها جانبا. لا ترسلها مع جهاز HP All-in-One إلا إذا طلب منك وكيل دعم HP للعملاء عبر الهاتف القيام بذلك.
  - أغلق باب الوصول إلى عربة الطباعة وانتظر عدة دقائق حتى تعود عربة الطباعة إلى وضعها الأصلي (في الجانب الأيسر).

مالحظة تأكد من رجوع عربة الطباعة إلى وضع التوقف قبل إيقاف تشغيل جهاز HP All-in-One.

- ۲. اضغط على زر تشغيل/استمرار لإيقاف تشغيل جهاز HP All-in-One.
  - ۷. قم بفصل كبل الطاقة، ثم افصله من HP All-in-One.

مرودهم ملاحظة لا نقم بإعادة كبل الطاقة و مصدر الطاقة مع جهاز HP All-in-One. لا يتم شحن HP All-in-One البديل مع هذه العناصر قم بتغزين كبل الطاقة ومحول الطاقة في مكان آمن حتى يصل الجزء المستبدل من HP All-in-One .

٨. قم بتغليف جهاز HP All-in-One للشحن باستخدام مواد التغليف الأصلية أو مواد التغليف التي أتت مع الجهاز المستبدل إن وجدت.

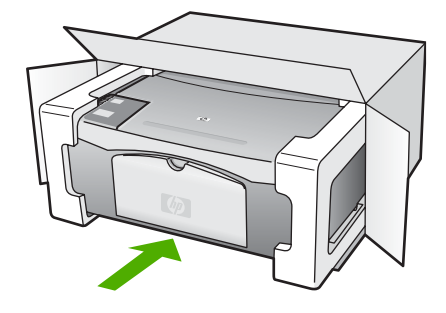

إذا لم يكن لديك مواد التغليف الأصلية يرجى استخدام مواد تغليف أخرى مناسبة. الضمان لا يشمل التلف الذي يحدث في الشحن بسبب التغليف غير المناسب/النقل غير المناسب.

- ٩. ضع بطاقة إعادة الشحن على الصندوق من الخارج.
  - . يجب وضع الأشياء التالية في الصندوق:
- وصف كامل للمشكلة لموظفي الخدمة (عينات من مشكلات جودة الطباعة تعد مفيدة).
  - نُسْخة من قسيمة المبيعات أو أي شئ أخر يثبت الشراء لتحديد فترة الضمان.
    - اسمك و عنوانك ورقم الهاتف الذي يمكن من خلاله الاتصال بك أثناء اليوم.

## بيان الضمان المحدود لشركة Hewlett-Packard

جهاز HP All-in-One يأتي مع ضمان محدود يتم وصفه في هذا الجزء.

| منتج HP                                                             | مدة الضمان محدود                                                                                                    |
|---------------------------------------------------------------------|----------------------------------------------------------------------------------------------------|
| البرامج                                                             | ۹۰ يومًا                                                                                                    |
| خراطيش الطباعة                                                      | مدة الضمان المحدود (خراطيش الطباعة) حتى نفاذ جبر HP أو حتى تازيخ "انتهاء الضمان"<br>المطبوع على الخرطرشة، أيهما يحدث أولاً.<br>بالإيشار هذا النصاف منتجلت جبر HP التي تمت إعادة تعبنتها أو تصنيعها أو تجديدها أو أسىء استخدامها<br>أو تم العبل بها. |
| الملحقات                                                            | عام واحد                                                                                                    |
| الأجهزة الطرفية بالطابعة (راجع الأقسام التالية للتعرف على التفاصيل) | عام واحد                                                                                                    |

أ - حدود الضمان المحدود

- ١- تضمن شركة Hewlett-Packard، التي يُرمز إليها (Hr)، للعملاء من المستخدمين أن تكون منتجات HP الموضحة فيما سبق خاليةً من العيوب سواءً في الخامة أو في الصناعة طوال مدة الضمان المحددة فيما سبق، والتي تبدأ من تاريخ شراء العميل للمنتج.
- ٢- بالنسبة للمنتجات من البرامج، لا ينطبق ضمان HP المحدود إلا في حالة إخفاق البرنامج في تنفيذ التعليمات البرمجية. لا تضمن شركة HP ألا ينقطع تشغيل أي منتج أو أن يكون خالبًا من الأخطاء.
  - ٣- لا يشمل الضمان المحدود لشركة HP إلا العووب التي تنشأ نتيجة الاستعمال العادي للمنتج، ولا يشمل أية مشكلات أخرى، بما في ذلك المشكلات التي تنتج عن ما يلي:
    - ب- استخدام برامج أو وسائط أو أجزاء أو مستلزمات لا توفر ها ولا تدعمها شركة HP؛ أو
      - ج- تشغيل المنتج في بيئة مخالفة لمواصفات التشغيل؛ أو
      - د- عمليات التعديل غير المصرح بها أو سوء الاستخدام.
- ٤- بالنسبة لمنتجات HP من الطابعات، لا يؤثر استخدام خراطيش حبر لغير HP أو خراطيش حبر تمت إعادة تعبنتها على الضمن الممنوح للعميل أو على أي تعاقد للدعم أبر مه العميل مع شركة HP، من جانب أخر، إذا تبين أن العطل أو التلف الذي لحق بالطابعة نتج عن استخدام خرطوشة حبر لغير HP أو نتج عن استخدام خرطوشة حبر تمت إعادة تعبنتها، سنقوم شركة HP بتحميل تكلفة الوقت المستغرق في إصلاح العطل والمواد المستخدمة في ذلك، بالتكلفة القياسية، نظير خدمة إصلاح ذلك العطل أو التلف بالتنعين العن عار
- العبيه، العوم مرتبح tr بيعين نصه اوف المسترق في إصدح العلق والمرد المستحدة في نصار بينسه البولية، لعين حمل حدة العلق أو استعابات التي يشملها الضمان، تلتزم شركة tP في المسالح المنتج أو استيدالله، والخبار في ذلك برجع للشركة.
- ٦- إذا تحفر على شركة HP إصلاح العيب أو استبدال المنتج الذي يحتوي على العيب الذي يشمله الضمان، بما يتناسب مع الموقف، تلتزم شركة HP برد المبلغ الذي دفعه العميل نظير شراء المنتج في فترة زمنية مناسبة بعد ايلاعها بالعيب.
  - ٧- لا تتحمل شركة HP أية مسؤولية بشأن إصلاح المنتجات أو استبدالها أو رد المبالغ المالية إلى العميل حتى يقوم العميل بإعادة المنتج المعيب إلى شركة HP.
    - ٨- تلتزم الشركة بأن يكون المنتج البديل إما جديدًا أو كالجديد، بشرط أن يتساوى في الأداء مع المنتج المستبدل، وذلك كحد أدنى.
    - ٩- من الوارد أن تحتوي منتجات HP على أجزاء أو مكونات أو مواد مُعاد معالجتها تكافئ الأجزاء أو المكونات أو المواد الجديدة في الأداء.
- ١٠ يسري بيان الضمان المحدود لشركة HP في كل البلدان التي تقوم شركة HP بتوزيع منتجات يغطيها الضمان فيها. يمكن ابرام تعاقدات للحصول على خدمات ضمان إضافية
   مثل الخدمة في الموقع من أي منفذ معتمد لخدمة HP في البلدان التي تقوم شركة HP بتوزيع منتجات
  - فيها، أو يقوم بذلك أحد المستوردين المعتمدين.
    - ب- حدود الضمان
- بالتوافق مع ما تسمح به القوانين المحلية، لا تقدم شركة HP أو موردو الجهات الخارجية التابعين لمها أية ضمانات أو أية تعهدات أخرى من أي نوع، سواة كانت ضمانات أو تعهدات صريحة أو ضمنية بخصوص قابلية المنتج للبيع أو ملاءمته لمستوى معين من الجودة أو ملاءمته
  - لغرض بعينه.
  - ج حدود المسؤولية القانونية
  - ١- بالتوافق مع ما تسمح به القوانين المحلية، فإن الإجراءات التعويضية التي ينص عليها بيان الضمان الحالي خاصة بالعميل وقاصرة عليه.
- ٢- بالتوافق مع ما تسمح به القوانين المحلية، باستثناء الالتزامات الموضحة في بيان الضمان الحالي بالتحديد، ان تتحمل شركة HP أو موردو الجهات الخارجية التابعين لها أية مسؤولية عن حدوث أضرار مباشرة أو غير مباشرة أو أضرار بمواصفات خاصة أو عرضية مترتبة على أضرار أخرى، سواءً كان ذلك قائمًا على تعاقد أو على ضرر أو على أية نظرية قلتونية أخرى، وسواءً تم الإخطار باحتمالية حدوث مثل تلك الأضرار أو لم يتم الإخطار.
  - د القوانين المحلية
- ١- يحصل العميل على حقوق قانونية محددة بموجب بيان الضمان الحالي. قد يكون للعميل حقوق أخرى، والتي قد تختلف من ولاية إلى ولاية أخرى داخل الولايات المتحدة، أو من مقاطعة إلى مقاطعة أخرى داخل كندا، أو من بلد إلى بلد أخر أو منطقة إلى منطقة أخرى في أي مكان آخر في العالم.
- ٢- وفي حلة وجود تعارض بين بيان الضمان الحالي والقوانين المحلية، يتم تعديل بيان الضمان الحالي بما يتوافق مع القوانين المحلية، تا لمحلية، قد لا تنطبق على العميل بعض بنود إخلاء المسؤولية وتحديداتها، من البنود التي ينص عليها بيان الضمان الحالي. على سبيل المثال، بعض الولايات في الولايات المتحدة، بالإضافة إلى بعض الحكومات خارج الولايات المتحدة (وبعض المقاطعات في كندا)، تنص على:
- اً عدو تطبيق بنود إخلام المسوولية والتحديدات الواردة في بيان الضمان الحالي، تلك البنود التي تؤدي إلى تفييد الحقوق التشريعية الممنوحة للعميل (في المملكة المتحدة على سبيل المثال)، أو
  - ب- تقييد قدرة الشركات المصنِّعة على فرض بنود إخلاء المسؤولية أو تحديدها؛ أو
  - ج- منح العميل حقوق ضمان إضافيةً، وتحديد مدة الضمانات الضمنية التي لا يمكن للشركات المصنّعة إخلاء مسؤولياتها تجاهها، أو السماح بوضع قيود على مدة الضمانات الضمنية.
  - ٣- باستثناء ما يسمح به القانون، لا تؤدي البنود الواردة في بيان الضمان الحالي إلى استبعاد أيٍ من الحقوق التشريعية الإلز امية المطبقة على بيع منتجات HP إلى العملاء ولا تؤدي إلى تقييد تلك الحقوق أو إلى تعديلها، بل تعتبر متممة لها.

## ۱ المعلومات الفنية

يتم توفير المواصفات الفنية والمعلومات النتظيمية الدولية لجهاز HP All-in-One الخاص بك في هذا الجزء.

#### متطلبات النظام

توجد متطلبات النظام الخاصة بالبرنامج في ملف Readme (المستند التمهيدي). يمكنك الوصول إلى ملف Readme (المستند التمهيدي) بو اسطة النقر المزدوج فوق الرمز الموجود في مجلد المستوي الأعلى الموجود في القرص المضغوط لبرنامج HP All-in-One. إذا كان برنامج Windows مثبتاً مسبقاً، يمكنك الوصول إلى ملف Readme (المستند التمهيدي) من الزر Start (ابدأ) الموجود بشريط المهام، حدد Programs (البرامج)، ثم Hewlett-Packard، ثم HP SEC 1400 Series، ثم HP SC ا ثموHP File).

#### مواصفات الورق

يقدم هذا الجزء معلومات حول سعة درج الورق، وأحجام الورق، ومواصفات طباعة الهوامش.

سعات درج الورق

| النوع                                   | وزن الورق                                        | درج الورق'              | درج الإخراج            |
|-----------------------------------------|--------------------------------------------------|-------------------------|------------------------|
| الورق العادي                            | من 20 إلى 24 رطلاً (من 75<br>إلى 90 جم/متر مربع) | 100 (ورق بوزن 20 رطلاً) | 50 (ورق بوزن 20 رطلاً) |
| ورق Legal                               | من 20 إلى 24 رطلاً (من 75<br>إلى 90 جم/متر مربع) | 100 (ورق بوزن 20 رطلاً) | 50 (ورق بوزن 20 رطلا)  |
| البطاقات                                | 110 رطلاً مؤشر الحد الأقصى<br>(200 جم/متر مربع)  | 20                      | ١.                     |
| المغلفات                                | من 20 إلى 24 رطلاً (من 75<br>إلى 90 جم/متر مربع) | ١.                      | ۱.                     |
| الشرائح الشفافة                         | غير متاح                                         | 20                      | 15 أو أقل              |
| البطاقات المعنونة                       | غير متاح                                         | 20                      | ١.                     |
| صور بحجم 15 × 10 سم (4 × 6<br>بوصة)     | 145 رطلاً<br>(236 جم/متر مربع)                   | 20                      | 15                     |
| صور بحجم 11 × 8.5 بوصة<br>(279 ×216 مم) | غیر متاح                                         | 20                      | ١.                     |

أقصىي سعة

٢ يؤثر نوع الورق وكمية الحبر المستخدمة على سعة درج الإخراج. توصى شركة HP بإفراغ درج الإخراج بصورة متكررة.

| <br>1 1  |
|----------|
| حجاد     |
| <u> </u> |

۱

| النوع | الحجم                          |
|-------|--------------------------------|
| الورق | Letter مح 216 × 280 :Letter    |
|       | A4: 297 × 210 مم               |
|       | A5: 148 × 210 مم               |
|       | Executive × 266.7 Executive مم |
|       | Legal: 216 × 356 مم            |
|       |                                |

الفصل ١١

| نابع              |                              |
|-------------------|------------------------------|
| النوع             | الحجم                        |
| المغلفات          | U.S. #10 مم 105 × 241 :U.S.  |
|                   | U.S. #9ءم 98 × 225           |
|                   | A2: 146 × 111 مم             |
|                   | 110 × 220 :DL                |
|                   | 162: 162 × 114 مم            |
| شر ائح شفافة      | Letter × 279 × 216 مح        |
|                   | A4: 297 × 210 مم             |
| ورق الصور         | 152 × 102 مم                 |
| البطاقات          | 76 × 127 مم                  |
|                   | بطاقة فهرس: 152 × 101 مم     |
|                   | 127 × 178                    |
|                   | A6: 148.5 × 105 مم           |
|                   | Hagaki × 148 مم 100 مم       |
| البطاقات المعنونة | Letter × 279 × 216 مح        |
|                   | A4: 297 × 210 مح             |
| مخصص              | 127 × 76 مم حتى 356 × 216 مم |

مواصفات طباعة الهوامش

|                                 | الجهة العليا (الحافة البادنة) | الجهة السفلى (الحافة النهائية) |
|---------------------------------|-------------------------------|--------------------------------|
| ورق أو ورق شفاف                 |                               |                                |
| U.S. (Letter, Legal, Executive) | 1.5 مم                        | 12.7 مم                        |
| JIS (B5) و ISO (A4 و A5)        | 1.8 مم                        | 12.7 مم                        |
| المغلفات                        |                               |                                |
|                                 | 3.2 مم                        | 3.2 مم                         |
| البطاقات                        |                               |                                |
|                                 | 1.8 مم                        | 11.7 مم                        |

١ الهامش غير متوافق؛ ولكن، إجمالي منطقة الكتابة متوافقة. يتم إز احة منطقة الكتابة من المركز بنحو 5,4 مم (0,21 بوصة) وذلك يؤدي إلى عدم تماثل الجهة العلوية والسفلية من الهو امش.

#### مواصفات الطباعة

- دقة 600 × 600 نقطة/يوصنة أسود
- دقة 4800 × 1200 نقطة/بوصنة ألوان محسنة
  - الأسلوب: نفث الحبر حرارياً حسب الطلب
  - اللغة: LIDIL (لغة واجهة التصوير الخفيفة)
    - تختلف سرعة الطباعة حسب تعقيد المستند
- دورة العمل: 500 ورقة مطبوعة في الشهر (في المتوسط)
- دورة العمل: 5000 ورقة مطبوعة في شهر (بحد أقصى)

| السرعة (صفحة في الدقيقة) | الدقة (نقطة/يوصة)                        |       | الوضع                           |
|--------------------------|------------------------------------------|-------|---------------------------------|
| 0.12                     | 4800 × 1200 نقطة/يوصة ألوان محسنة        | أسود  | الحد الأقصى للدقة نقطة/<br>بوصة |
| 0.12                     | 4800 x 1200 نقطة/يوصة ألوان محسنة        | ألوان |                                 |
| 0.92                     | 1200 × 1200                              | أسود  | الأفضل                          |
| 0.92                     | دقة 1200 × 1200 حتى 4800 نقطة/يوصة محسنة | ألوان |                                 |
| ٧                        | دفة 600 × 600                            | أسود  | عادي                            |
| 2.88                     | دفة 600 × 600                            | ألوان |                                 |
| ٧                        | دفة 600 × 600                            | أسود  | سريع عادي                       |
| 4.69                     | دفة 600 × 600                            | ألوان |                                 |
| 18                       | دفة 300 × 300                            | أسود  | سريع                            |
| 13                       | دفة 300 × 300                            | ألوان |                                 |

١ بحد أقصى 4800 × 1200 نقطة/يوصة ألوان محسنة للطباعة على ورق تصوير فاخر، 1200 × 1200 إدخال نقطة/يوصة.

#### مواصفات النسخ

- معالجة الصور الرقمية
- حتى 9 نسخة من المستند الأصلي (يختلف حسب الطراز)
  - ملاءمة حسب الصفحة
- بحد أقصى 18 نسخة باللون الأسود كل دقيقة؛ 13 نسخة ملونة كل دقيقة (تعتمد على الطراز)
  - تختلف سرعات النسخ حسب تعقيد المستند

| دقة المسح (dpi)` | دقة الطباعة (نقطة ليوصة) | السرعة (صفحة كل<br>دقيقة) |       | الوضع  |
|------------------|--------------------------|---------------------------|-------|--------|
| دقة 600 × 2400   | دقة 600 × 600            | حتى 0.8                   | أسود  | الأفضل |
| دقة 600 × 2400   | دقة 1200 × 1200`         | حتى 0.8                   | ألوان |        |
| دقة 600 × 1200   | دقة 300 × 1200           | حتى 18                    | أسود  | سريع   |
| دفة 600 × 1200   | دقة 600 × 300            | حتى 13                    | ألوان |        |

۱ الحد الأقصى في تغيير الحجم 400%.

٢ على ورق التصوير .

## مواصفات المسح

- محرر الصور مرفق مع الطابعة
- يقوم برنامج OCR المتكامل تلقائياً بتحويل النص الممسوح ضوئياً إلى نص قابل للتحرير
  - تختلف سرعات المسح حسب تعقيد المستند
    - واجهة توافق ثنائي
- الدقة: بحد أقصى 600 × 2400 نقطة / وصة بصري؛ دقة 19200 نقطة / وصة محسن (برنامج)
  - ألوان: ألوان 36 بت، تدرج رمادي 8 بت (256 مستوى من اللون الرمادي)
    - أقصى حجم للمسح الضوئي من السطح الزجاجي: 279 × 21.6 مم

لمعلومات الفنية

#### المواصفات الفيزيائية

- الارتفاع: 16.97 سم
  - العرض: 44 سم
  - العمق: 25.9 سم
  - الوزن: 4.5 كجم

#### مواصفات الطاقة

- استهلاك الطاقة: 80 وات بحد أقصى
- ، جهد الإدخال: تيار متردد 100 إلى 240 فولت ~ 1 أمبير 60-50 هرتز، متصل بطرف أرضي
  - جهد الإخراج: تيار مستمر 32 فولت===940 مل أمبير ، 16 فولت===625 مل أمبير

#### المواصفات البيئية

- نطاق درجة حرارة التشغيل الموصى به: 15 إلى 32 درجة مئوية (59 إلى 90 درجة فهرنهيت)
- نطاق درجة حرارة التشغيل المسموح به: 5 إلى 40 درجة مئوية (41 إلى 104 درجة فهرنهايت)
  - الرطوبة النسبية: 15% إلى 85% رطوبة نسبية غير متكثفة
- نطاق درجات الحرارة في حالة عدم التشغيل (تخزين): درجات الحرارة 40-إلى 60 درجة مئوية (40- إلى 140 درجة فهرنهيت)
  - في وجود حقل كهر ومغناطيسي عال، من الممكن أن يكون إخراج HP All-in-One مشوَّهًا بشكل طفيف.
  - توصى HP باستخدام سلك USB لا يتعدّى طوله 3 أمتار (10 أقدام) لتقليل الضجة المحقونة بسبب الحقول الكهرومغناطيسية عالية القوة.

#### مواصفات إضافية

إذا كان باستطاعتك الوصول إلى إنترنت، فيمكنك الحصول على معلومات صوتية من موقع HP على ويب. انتقل إلى: /www.hp.com support.

#### برنامج الإشراف البيئى على المنتجات

يوفر هذا الجزء معلومات حول حماية البيئة، انتاج الأوزون، استهلاك الطاقة، استخدام الورق، المواد البلاستيكية، نشر ات بيانات الاستخدام الأمن للمواد، وبرامج إعادة التدوير .

#### حماية البيئة

تلتزم شركة Hewlett-Packard بتوفير منتجات ذات الجودة بطريقة لا تضر بالبيئة. تم تصميم هذا المنتج مزودا بالعديد من الخصائص وذلك بغرض التقليل من التأثير السلبي على البيئة التي نعيش بها. لمزيد من المعلومات، قم بزيارة موقع ويب Commitment to the Environment (التزام HP's بحماية البيئة): www.hp.com/hpinfo/globalcitizenship/environment/index.html

#### إنتاج الأوزون

لا يولد هذا المنتج أوزون (O3) بكمية تذكر .

#### استخدام الورق

هذا المنتج ملائم لاستخدام الورق المعاد تدوير ه وفقًا للمو اصفات القياسية DIN 19309.

#### مواد البلاستيك

يتم تمييز قطع الغيار البلاستيكية التي تزيد عن 25 جرام حسب المعايير الدولية التي من شأنها تحسين قدرة التعرف على البلاستيك من أجل أغراض إعادة التدوير في نهاية عمر استخدام المنتج.

#### نشرات بيانات الاستخدام الآمن للمواد

يمكن الحصول على نشرات بيانات الاستخدام الأمن (MSDS) من موقع HP على ويب في: www.hp.com/go/msds ينبغي أن يتصل العملاء الذين ليس باستطاعتهم الوصول إلى إنترنت بمركز دعم عملاء HP المحلى.

#### برنامج إعادة التدوير

تقدم شركة HP عدا متز ايدا من بر امج إرجاع المنتج و إعادة تدوير و في العديد من الدول/لمناطق كما تقدم المشاركة مع أكبر مراكز إعادة التدوير الإلكترونية في جميع أنحاء العالم. كذلك تقوم HP بالمحافظة على الموارد عن طريق تجديد بعض منتجاتها الأكثر شيوعًا ثم إعادة بيعها.

يحتوي منتج HP هذا على المواد التالية التي قد تتطلُّب تعاملا خاصًا في نهاية دورة حياتها:

- الزئبق الموجود في مصباح الفلورسنت بالماسح الضوئي (< 2 ملجم)</li>
- الرصاص الموجود في مناطق اللحامات (اعتبارًا من 1 يوليو 2006، سوف تحتوي كافة المنتجات حديثة الإنتاج على مواد لجام خالية من عنصر و مركبات الرصاص حسب توصيات European Union Directive 2002/95/EC.

#### برنامج إعادة تدوير مستلزمات HP inkjet

إن HP Inkjet Supplies Recycling في العديد من الدول/المناطق ويعطيك الفرصة. لإعادة تدوير خراطيش الطباعة المستخدمة مجاناً. لمزيد من المعلومات، انتقل إلى موقع ويب التالي: www.hp.com/hpinfo/globalcitizenship/environment/recycle/inkjet.html

#### معلومات هامة للعملاء بالاتحاد الأوروبي حول إعادة التدوير

لحماية البيئة، يجب إعادة تدوير هذا المنتج بعد انتهاء عمره الافتراضي كما هو منصوص عليه بالقانون. بشير الرمز الموجود أدناه إلى تعذر التخلص من هذا المنتج عن طريق إلقائه في صناديق القمامة العامة. الرجاء إرجاع المنتج إلى أقرب موقع تجميع مرخص لهذا الشأن حتى يُمكن التخلص أو الاستفادة منه. لمزيد من المعلومات حول إرجاع منتجات HP أو إعادة تدويرها، الرجاء زيارة: /www.hp.com hpinfo/globalcitizenship/environment/index.html

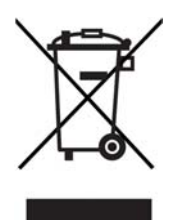

#### الإشعارات التنظيمية

يتوافق جهاز HP All-in-One مع متطلبات المنتج الخاصة بالهيئات التنظيمية الموجودة في الدولة/المنطقة التي تقيم بها.

#### رقم تعريف الطراز التنظيمي

لأهداف التعريف النتظيمي، يتم تخصيص رقم طراز تنظيمي للمنتج الخاص بك. رقم التعريف التنظيمي للطراز الخاص بمنتجك هو SDGOB-0401-02. يجب عدم الخلط بين هذا الرقم التنظيمي وبين اسم التسويق (HP PSC 1400 All-in-One series) أو رقم المنتج (Q5786A).

الفصل ١١

## الفهرس

н Haqaki تحمیل ۱۲ HP All-in-One التحضير للشحن ٤٣ فكرة عامة ٣ HP Image Zone ۲٤.۲۳ HP Instant Share ۲٤.٦ Mac ۲۳,٦ Windows نظرة عامة ٦ HP Instant Share ۲۳ HP Image Zone إرسال إلى جهاز ٢٣ إرسال الصور بالبريد الإلكتروني من HP Image Zone (USB) ۲٣ إرسال الصور من HP image ۲۳ Zone (USB) إعداد (USB) ٢٣ حول ۲۳ HP Solution Center ابدأ تشغيل (Windows) ٦ رموز مفقودة ۳۷

#### I

Instant Share. *انظر* HP Instant Share. Share

#### S

start black (بدء أسود) ٤ start color (بدء ألوان)

#### ۱

رافام الهاتف، دعم العملاء ٤١ إرسال إلى جهاز ٢٤ HP Image Zone (Mac) HP Image Zone ٣٣ (Windows) ٢٣ (Windows) إعادة التوير ٢٥ إعادة تدوير مستلزمات طباعة ١nkjet إعادة جهاز HP All-in-One إلغاء الأمر إلغاء الأمر المسح ٢٢

نسخ ۱۸ إيقاف المسح ٢٢ مهمة الطباعة ٢٠ استكشاف الأخطاء وإصلاحها: انحشارات، الورق ١٣ الإشعارات التنظيمية رقم تعريف الطراز التنظيمي ٥١ الخدمة ٤١ انظر أيضًا دعم العملاء الدعم المصادر ٣٣ قبل الاتصال ٣٣ الرقم المسلسل ٤٢ الزر مسح ٤ السطح الزجاجي تحميل نسخة أصلية ٩ نتظرف ۲۷ الضمان الترقبات ٤١ بیان ٤٤ الطباعة إلغاء مهمة ٢٠ تقریر اختبار ذاتی ۲۸ من برنامج كمبيوتر ١٩ من جهاز الكمبيوتر ١٩ مواصفات الطباعة ٤٨ المسح ايقاف ٢٢ من لوحة التحكم ٢١ مواصفات المسح ٤٩ المعلومات الفنية أحجام الورق ٤٧ المو اصفات الببئية ٥٠ المواصفات الفيزيائية •• الوزن ٥٠ سعات درج الورق ٤٧ متطلبات النظام ٤٧ مواصفات الطاقة ٥٠ مواصفات الطباعة ٤٨ مواصفات المسح ٤٩ مواصفات النسخ ٤٩ مواصفات الورق ٤٧ مواصفات طباعة الهوامش ٤٨ المواصفات. /نظر المعلومات الفنية المواصفات البيئية ٥٠

مهمة الطباعة ٢٠

المواصفات الفيزيانية ٥٠ النسخ مواصفات النسخ ٤٩ الورق أحجام الورق ٢٧ انحشارات، الورق ٢٣

#### ÷

بحجم الصفحة ١٧ برنامج الإشراف البيئي على المنتجات ٥٠ برانامج كمبيوتر ، الطباعة من ١٩ تحميل ١٢ بطاقات تهاني تحميل ١٢ بطاقات عنونة تحميل ١٢ بيان المطابقة الو لإيات المتحدة ٥٥

#### ت

تثبیت کیل USB تثبیت تحديث البر امج.. /نظر تحديث الجهاز تحديث الجهاز ۳۹ Мас ۳۹ Windows نظرة عامة ٣٩ تحميل 17 Hadaki بطاقات بريدية ١٢ بطاقات تهاني ١٢ بطاقات عنونة ١٢ نسخة أصلية ٩ ورق legal ۱۰ ورق بالحجم الكامل ١٠ ورق بحجم A4 ۱۰ ورق بحجم letter ورق شفاف ۱۲ ورق صور بحجم 15 × 10 بوصة ورق صور بحجم 6 × 4 بوصات ١١ تصغير /تكبير نسخ إعادة تغيير الحجم كي يناسب حجم letter أو A4 ۱۷ تقارير اختبار ذاتی ۲۸ تقریر اختبار ذاتی ۲۸

#### تنظيف السطح الزجاجي ٢٧ خراطيش الطباعة ٣٠ ظهر الغطاء ٢٧ من الخارج ٢٧ نسخ ١٨

#### ۲

```
حل المشكلات
الاتصال بدعم ۳۳ ۳۳
التشغیل ۳۸
نثییت البرنامج ۳۳
فکرة عامة عن التثبیت ۳۳
مصادر الدعم ۳۳
نظرة عامة ۳۳
```

#### Ż

```
خر اطیش . انظر خر اطیش الطباعة
خر اطیش الحبر . انظر خر اطیش الطباعة
نتظیف ۳۰
حل المشکلات ۳۹
محاذاة ۳۰
خر اطیش طباعة
طلب ۲۵
فحص مستویات الحبر ۲۷
```

#### د

```
دعم HP
قبل الاتصال ۳۳
دعم العملاء
الاتصال ٤
الرقم المسلسل ٤٤
رقم تعريف الخدمة ٤٤
موقع ويب ٤٤
```

```
ر
رقم تعريف الخدمة ٤٢
```

#### ز

```
زجاج المسح
تحميل نسخة أصلية ٩
زجاج المسح الضوئي
تنظيف ٢٧
زر إلغاء الأمر ٤
```

```
س
سعات درج الورق ٤٧
```

```
ص
صور
سيانة
سيانة
التنظيف من الخارج ٢٧
تقرير اختبار ذاتي ٢٨
تنظيف السطح الزجاجي ٢٧
تنظيف خر اطيش الطباعة ٢٥
فحص مستويات الحبر ٢٧
محاذاة خر اطيش الطباعة ٢٥
```

#### ط

```
طابعة افتر اضية، ضبط ك ١٩
طلب
البرنامج ٢٥
خر اطيش طباعة ٢٥
دليل الإعداد ٢٥
دليل المستخدم ٢٥
ورق ٢٥
```

#### 벽

ظهر الغطاء، نتظيف ٢٧

#### ل لوحة التحكم فكرة عامة ٤

مُتلطبات النظام ٤٧ محاذاة خراطيش الطباعة ٣٠ مستويات الحبر، فحص ٢٧ مصابيح الحالة نظرة عامة ٤ مواصفات الطاقة ٥٠ مواصفات الورق ٤٧ مواصفات طباعة الهوامش ٤٩

#### ن

نسخ أنواع الورق، مستحسن استخدامها ١٥ الغاء الأمر ١٨ نسخ بدون حدود صور بحجم 15 × 10 سم (6 × 4 بوصة) ١٧

#### و

ورق أنواع النسخ المستحسن استخدامها ١٥ الأنواع المستحسن استخدامها ٩ الأنواع غير المتوافقة ٩ انحشارات ١٣

تحميل ١٠ طلب ٢٥ ورق legal تحميل ١٠ ورق بحجم A4 تحميل ١٠ ورق بحجم letter تحميل ١٠ ورق شفاف تحمیل ۱۲ ورق صور تحمیل ۱۱ ورق صور بحجم 15 × 10 سم تحميل ١١ ورق صور بحجم 6 × 4 بوصة تحميل ١١ وسائط الطباعة. /نظر ورق

## بيان المطابقة

| Manufacture              | r's Name: He                                    | wlett-Packard Company                                                                                           |
|--------------------------|-------------------------------------------------|----------------------------------------------------------------------------------------------------|
| Manufacture              | r's Address:                                    | 16399 West Bernardo Drive                                                                                       |
| Manulacturer 5 Address.  |                                                 | San Diego CA 92127, USA                                                                                         |
| Regulatory Model Number: |                                                 | SDGOB-0503                                                                                                    |
| Doolaroo, the            | t the product:                                  |                                                                                                    |
| Product Name:            |                                                 | HP PSC 1400 All-in-One series                                                                                   |
| Conforms to              | the following Proc                              | duct Specifications:                                                                                            |
| Safety:                  | IEC 60950-1:                                    | 2001                                                                                                    |
|                          | EN 60950-1: 2002                                |                                                                                                    |
|                          | UL 60950: 19                                    | 99                                                                                                    |
|                          | CAN/CSA-22.2 No. 60950-1-03                     |                                                                                                    |
|                          | GB4943: 200                                     | 1                                                                                                    |
| EMC:                     | CISPR 22:1997 / EN 55022:1998 Class B           |                                                                                                    |
|                          | CISPR 24:1997 / EN 55024:1998 +A1:2001          |                                                                                                    |
|                          | IEC 61000-3-3/A1: 2001 / EN 61000-3-3/ A1: 2001 |                                                                                                    |
|                          | FCC Part 15-Class B/ICES-003, Issue 2           |                                                                                                    |
|                          | GB9254: 199                                     | 8                                                                                                    |
| Sup                      | plementary Inform                               | nation:                                                                                                    |
| The produ                | ct herewith complie                             | s with the requirements of the Low Voltage Directive 73/23/EC, the                                              |
| EMC Dire                 | ctive 89/336/EC and                             | a carries the CE-marking accordingly.                                                                           |
| 1) The p                 | roduct was tested in                            | a typical configuration.                                                                                        |
| 2) Please                | e refer to the declara                          | ation of similarity (DoS) for all tested power supplies                                                         |
| 20 De                    | ecember 2004                                    |                                                                                                    |
| D                        | ate                                             | San Diego Regulatory MGR.                                                                                       |
| European Conta           | ct for regulatory topics of                     | nly: Hewlett Packard GmbH, HQ-TRE, Herrenberger Strasse 140,<br>D-71034 Böblingen Germany_(FAX +49-7031-14-3143 |
|                          |                                                 |                                                                                                    |
|                          |                                                 |                                                                                                    |
|                          |                                                 |                                                                                                    |

© 2005 Hewlett-Packard Development Company, L.P.

**Electronic Edition** 

www.hp.com

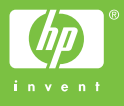

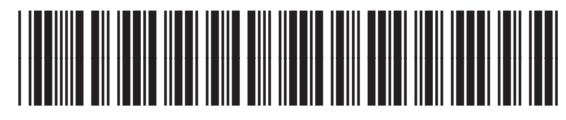

Q7286-90178